# Gestió de Grups Modle i Activitats

Enric Martí Gòdia, Jaume Rocarias Oraà (enric.marti@uab.cat, jaume.rocarias@uab.cat)

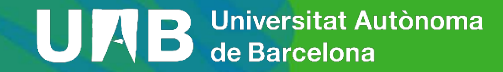

### Continguts

- 1. Conceptes de Grup i Agrupament
- 2. Casos d'ús
- 3. Activitats grupals

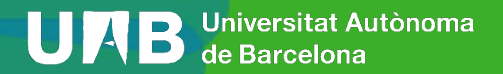

**Grup:** Agrupació d'alumnes. Cada grup té un número d'alumnes.

**Agrupament:** Agrupament de grups. Cada agrupament conté un número variable de grups. *Un alumne usualment només s'ha d'apuntar a un grup de l'agrupament.* 

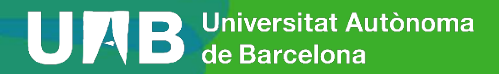

Inicialment en aula Moodle:

- Un o més grups que contenen els grups classe de matrícula.
- Un grup per a cada grup de matrícula (matí, tarda, etc.).

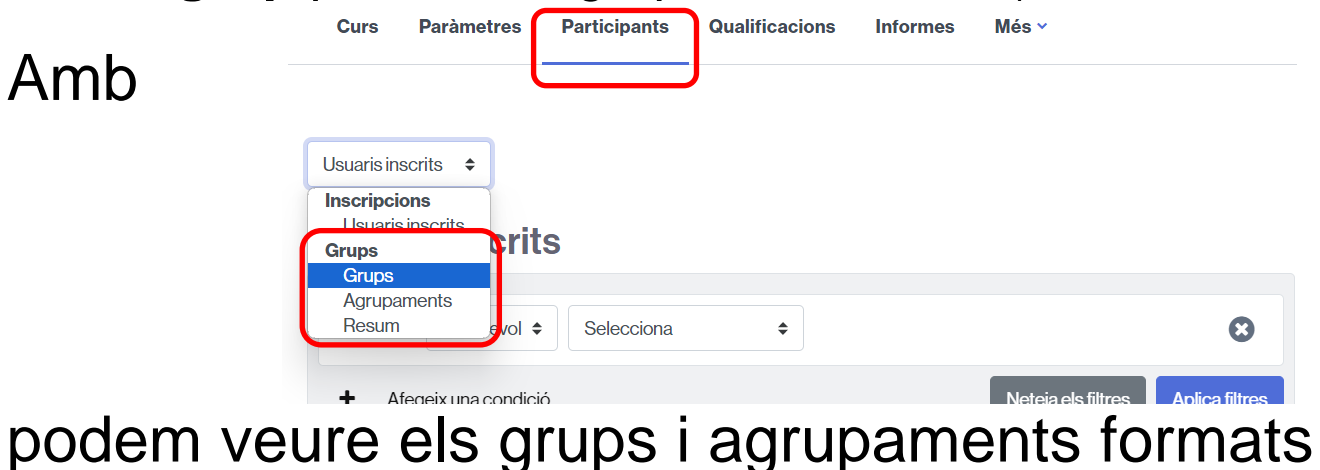

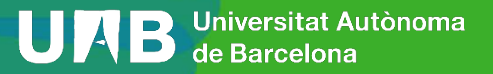

Participants

| Grups | ¢ |
|-------|---|

Curs

Paràmetres

Curs Eina de Qualificacions a les Aules Moodle [MO66589] Grups

Qualificacions

| Grups                      | Membres de:                         |
|----------------------------|-------------------------------------|
| IMO:23_66589_0 (10)        |                                     |
|                            |                                     |
|                            |                                     |
|                            |                                     |
| Edita paràmetres del grup  | Alegeix/suprimeix persones usuàries |
| Suprimeix grup seleccionat |                                     |
| Creagrup                   |                                     |
| Crea grups automàticament  |                                     |
| Importa grups              |                                     |

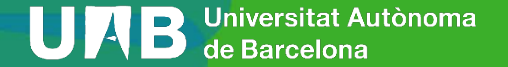

| Curs | Paràmetres | Participants | Qualificacions | Informes | Més 🗸 |
|------|------------|--------------|----------------|----------|-------|
|      |            |              |                |          |       |

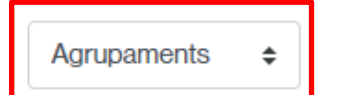

#### **Agrupaments**

| Agrupament      | Grups          | Activitats | Edita          |
|-----------------|----------------|------------|----------------|
| AGR_MO66589     | IMO:23_66589_0 | 0          | <b>\$</b><br>0 |
| Crea agrupament |                |            |                |

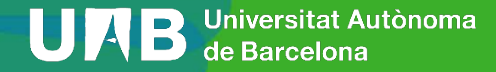

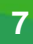

|              | _                |              | _            |             |                 |             |
|--------------|------------------|--------------|--------------|-------------|-----------------|-------------|
| Curs         | Paràmetres       | Participants | Qualificacio | ns Informes | Més ∨           |             |
|              | L                |              | J            |             |                 |             |
| Resum        | \$               |              |              |             |                 |             |
| Curs E       | Eina de Qu       | alificacions | a les Au     | les Moodl   | e <b>[MO6</b> 6 | 6589] Resum |
| Filtra grups | s per:Agrupament | Tots         | \$ Grup      | Tots        | \$              |             |

#### AGR MO66589

|                |                                                                                                    |                     | [en cap agru | upament]              |                     |
|----------------|----------------------------------------------------------------------------------------------------|---------------------|--------------|-----------------------|---------------------|
| Grups (1)      | Membres del grup                                                                                                    | Nombre<br>d'usuaris | Grups (0)    | Membres del grup      | Nombre<br>d'usuaris |
| IMO:23_66589_0 | c_estudiant01, n_estudiant01 (9999901), c_estudiant02, n_estudiant02                                                                                                    | 10                  |              |                       |                     |
|                | (9999902), c_estudiant03, n_estudiant03 (9999903), c_estudiant04,<br>n_estudiant04 (9999904), c_estudiant05, n_estudiant05 (9999905),<br>c_estudiant06, n_estudiant06 (9999906), c_estudiant07, n_estudiant07<br>(9999907), c_estudiant08, n_estudiant08 (9999908), c_estudiant09,<br>n_estudiant09 (9999909), c_estudiant10, n_estudiant10 (9999910) |                     | [En cap gru  | p]                    |                     |
|                |                                                                                                    |                     | Grups (1)    | Membres del grup      | Nombre<br>d'usuaris |
|                |                                                                                                    |                     | Sense grup   | Martí Godia, Enric (, | 1                   |

Download groups and groupings as Valors separats per comes (CSV) \$

Baixa

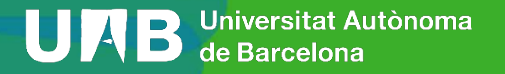

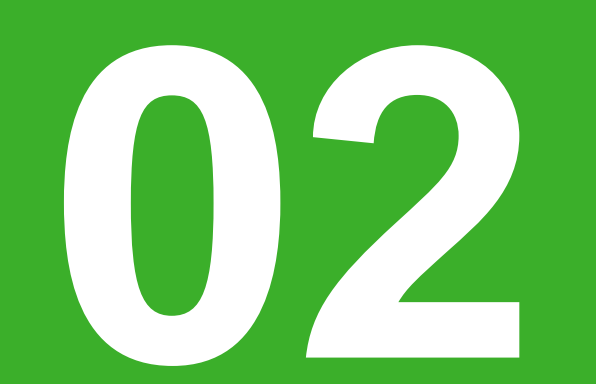

### Casos d'ús 1 i 2

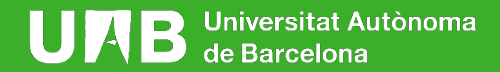

9

### 2. Casos d'ús

- 1. Agrupament per a tots els alumnes (tots els grupsclasse)
- 2. Agrupament per a un o varis (no tots) els grupsclasse

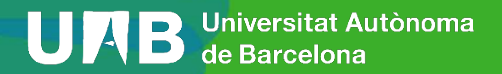

- Definir una dinàmica grupal (pràctiques), per a tots els alumnes de l'aula (tots els grups-classe).
- Tots els grups lligats a l'agrupament tenen el mateix nombre d'alumnes.

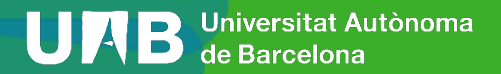

### **PASSOS:**

- 1. Crear grups, sense especificar numero alumnes (PRACT: Grup 441 1, PRACT: 441 2, etc.)
- 2. Crear agrupament (Grups Pràctiques) i incloure els grups formats en anterior pas.
- 3. Inserir activitat *Inscripció Grups* per a que alumnes s'apuntin en els grups. Cal especificar Agrupament (Grups Pràctiques).

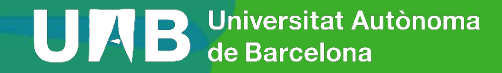

1. Crear grups, (PRACT: Grup 441 1, PRACT: Grup 441 2, etc.) – Pestanya Grups

.

| Creagrup                  | Curs Eina de Qualificació<br>Grups<br>IMO-23_86589_0 (10) | ons a les Aules Moodle [MO66589] Grups<br>Membres de: |
|---------------------------|-----------------------------------------------------------|-------------------------------------------------------|
| Crea grups automàticament |                                                           |                                                       |
| Importa grups             | Edita parámetres del grup                                 | Alegeiz/ingrimsiz personen usuirien                   |
|                           | Suprimeix grup seleccionat                                |                                                       |

Grups

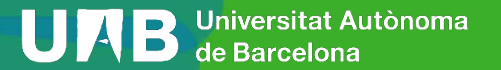

1. Crear grups (PRACT: Grup 441 1, PRACT: Grup 441 2, etc.):

- **Crea grup:** Crear grup individualment
- Crear automàticament: Crea grups d'alumnes amb capçalera comú (*PRACT: Grup 441 1* a *PRACT: Grup 441* 2, etc.)
- Importa grups: Importa grups des d'un full Excel.

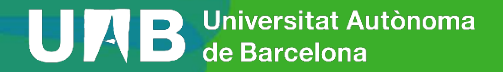

1. Crear grups (PRACT: Grup Treball 01, etc.)

|             | ✓ General           |   |                                                            |
|-------------|---------------------|---|------------------------------------------------------------|
| Crear grups | Nom del grup        | 0 | PRACE-Grup Trebal 01                                       |
| orear grups | Número ID de grup   | Ø |                                                            |
|             | Descripció del grup |   | Edit Visualitza Insert Format Tools Table Help             |
|             |                     |   | う ♂ B / ≜ ∨ 図 D ♥ ■ № ※ & 淡 手 吾 毛 개 ¶ ほ ほ 注 Ⅲ              |
|             |                     |   |                                                            |
|             |                     |   |                                                            |
|             |                     |   |                                                            |
|             |                     |   |                                                            |
|             |                     |   | p                                                          |
|             | Clau d'inscripció   | 0 | Cliqueu per introduir text 🥒 🔹                             |
|             | Missatgeria de grup | 0 | No e                                                       |
|             | Imatge nova         | 0 | Triaun fitzer. Mida màxima per als fitzers nous: 300 MB    |
|             |                     |   | ٢                                                          |
|             |                     |   | Podeu arrossegar i deixar anar fitxers aquí per afegir-los |
|             |                     |   | Desaelscanvis Cancel·la                                    |

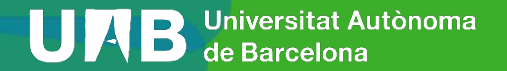

1. Crear grups (PRACT: Grup Treball 01, etc.)

Crear grups (Resultat)

| Curs   | Paràmetres          | Participants | Qualificacions | Informes         | Més ~               |
|--------|---------------------|--------------|----------------|------------------|---------------------|
| Grups  | ¢                   |              |                |                  |                     |
| urs E  | Eina de Qu          | alificacion  | s a les Aule   | s Moodle         | e [MO66589] Grup    |
| Grups  | 3_66589_0 (0)       |              | Men            | nbres de: Pract: | Grup Treball 01 (0) |
| Pract  | Grup Treball 01 (0) |              |                |                  |                     |
|        |                     |              |                |                  |                     |
|        |                     |              |                |                  |                     |
|        |                     |              |                |                  |                     |
|        |                     |              |                |                  |                     |
| Editap | aràmetres del grup  | þ            | Af             | egeix/suprimeix  | persones usuàries   |
| Suprim | neix grup seleccior | nat          |                |                  |                     |
| Creag  | rup                 |              |                |                  |                     |
| Creag  | rups automàticam    | ent          |                |                  |                     |
| Import | agrups              |              |                |                  |                     |

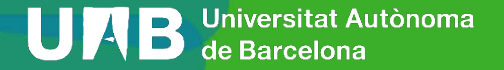

1. Crear grups (PRACT: Grup Treball 01, etc.)

Crear grups: Afegir/suprimir manualment alumnes al grup

Curs Paràmetres Participants Qualificacions Informes Afegeix/suprimeix persones usuaries: Pract: Grup Treball 01 Membres del grup Membres potencials Grups als quals pertany la persona usuària: Estudiant (10) Cap Afegeix estudiant02, n estudiant02 (9999902) c estudiant03, n estudiant03 (9999903) ( estudiant04, n estudiant04 (9999904 c estudiant06.n estudiant06 (9999906) (0) c estudiant07 n estudiant07 (0000007) (0) c estudiant08.n estudiant08 (9999908) (0 c estudiant09.n estudiant09 (9999909) (0) c estudiant10, n estudiant10 (9999910) (0) Docent (1) Martí Godia, Enric (1001260) (0) Cerca Cerca Opcions de cerca > Tornaagrups

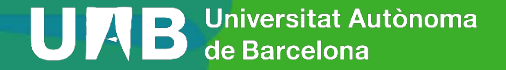

1. Crear grups (PRACT: Grup Treball 01, etc.)

#### Crear grups: Afegir/suprimir manualment alumnes al grup

Curs Paràmetres Participants Qualificacions Informes Més -

#### Membres del grup Membres potencials Grups als quals pertany la persona usuària: Estudiant (3) Estudiant (7) c estudiant02, n estudiant02 (9999902) c estudiant01, n estudiant01 (9999901) (0) c estudianto3.n estudianto3 (9999903) c estudiant05.n estudiant05 (9999905) (0) c estudiant04.n estudiant04 (9999904) c\_estudiant06, n\_estudiant06 (9999906) (0) c estudiant07.n estudiant07 (9999907) (0) c estudiant08.n estudiant08 (9999908) (0) c estudiant09.n estudiant09 (9999909) (0) c estudiant10. n estudiant10 (9999910) (0) Docent (1) Martí Godia, Enric (1001260) (0) Cerca Cerca Opcions de cerca 🕨 Tomaagrups

#### Afegeix/suprimeix persones usuàries: Pract: Grup Treball 01

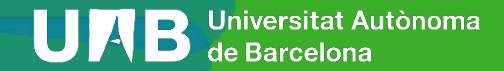

- 1. Crear noms dels grups, (PRACT Grup 441 1, Practiques Grup 441 2, etc.)
- Crea grups automàticament **Crear grups**  General ament Esquema de noms 0 PRACT: Grup 441 # pant els grups creats automàticament Sense agrupaments Crea grups automàticament basats en Nombre de grups 🔅 upamen automàticament Nacassar Nombre de arups o membres per arup No ¢ Missatgeria de grup 0 Membres del arup amb Selecciona membres del rol Estudiant + Selecciona els membres de l'agrupament Cap ٥ Cap Selecciona els membres des d'un grup auto-inscripció Assigna membres Sense ubicació Impedeix que el darrer grup sigui massa petit Ignora usuaris en grups
  - Inclou sols les inscripcions actives (2)

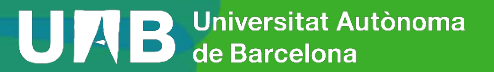

1. Crear noms dels grups, (PRACT Grup 441 1, Practiques Grup 441 2, etc.)

**Crear grups** 

automàticament

amb

auto-inscripció

(Resultat)

| Grups +                                                                                                    |                                                       |                                     |
|----------------------------------------------------------------------------------------------------|-------------------------------------------------------|-------------------------------------|
| Cure Eine de                                                                                                    | Qualificacione e los A                                | ulas Maadla [MQ66580] Crups         |
| Grups                                                                                                    | Qualificacions a les A                                | Membres de:                         |
| IMO:23_66589_0 (<br>PRACT: Grup Terbail<br>PRACT: Grup 4411<br>PRACT: Grup 4412<br>PRACT: Grup 4414<br>PRACT: Grup 4414<br>PRACT: Grup 4416 | 0)<br>01(2)<br>(0)<br>(0)<br>(0)<br>(0)<br>(0)<br>(0) |                                     |
| Edita paràmetres d                                                                                                    | elgrup                                                | Afegeix/suprimeix persones usuàries |
| Suprimeix grup sele                                                                                                    | eccionat                                              |                                     |
| Creagrup                                                                                                    |                                                       |                                     |
| Crea grups automà                                                                                                    | ticament                                              |                                     |
| Importagrups                                                                                                    |                                                       |                                     |

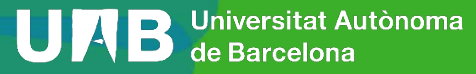

1. Crear noms dels grups, (SEM: Grup A, SEM: Grup B, etc.)

Crea grups automàticament **Crear grups**  General Esquema de noms SEM: Grup@ 0 0 Agrupament Crea grups automàticament basats en automàticament Nombre de grups 🗢 S'estan agrupant els grups creats automàticament Nou agrupament Nombre de grups o membres per grup A Nom de l'agrupament Grups Seminari Missatgeria de grup 0 No ¢ Previsualització Tramet Cancella sense Membres del grup Selecciona membres del rol Estudiant + auto-inscripció Cap Selecciona els membres de l'agrupament ¢ Cap Selecciona els membres des d'un grup ٥ Assigna membres aleatòriament Sense ubicació sa petit aleatòriament Alfabèticament per nom, cognom Alfabèticament per cognom, nom Alfabèticament per nombre ID

Inclou sols les inscripcions actives

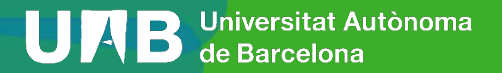

1. Crear noms dels grups, (SEM: Grup A, SEM: Grup B, etc.)

#### **Crear grups**

### automàticament

sense

### auto-inscripció

| ✓ Agrupament                                     |                                 |
|--------------------------------------------------|---------------------------------|
| S'estan agrupant els grups creats automàticament | Nou agrupament \$               |
| Nom de l'agrupament                              | Grups Seminari                  |
|                                                  | Previsualització Tramet CanceHa |
| Es requereix 0<br>Previsualització de grups      |                                 |

| Grups (3)   | Membres del grup                                                                                                    | (10) |
|-------------|----------------------------------------------------------------------------------------------------|------|
| SEM: Grup A | c_estudianto3, n_estudianto3 (9999903), c_estudianto9, n_estudianto9 (9999909), c_estudianto7, n_estudianto7 (9999907), c_estudianto2, n_estudianto2 (9999902) | 4    |
| SEM: Grup B | c_estudiant01, n_estudiant01 (9999901), c_estudiant08, n_estudiant08 (9999908), c_estudiant06, n_estudiant06 (9999906)                                         | 3    |
| SEM: Grup C | c_estudiant10, n_estudiant10 (9999910), c_estudiant04, n_estudiant04 (9999904), c_estudiant05, n_estudiant05 (9999905)                                         | 3    |
|             |                                                                                                    |      |

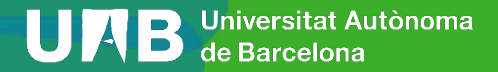

1. Crear noms dels grups, (SEM: Grup A, SEM: Grup B, etc.)

Crea grups automàticament **Crear grups**  General Esquema de noms SEM: Grup@ 0 0 Agrupament automàticament Crea grups automàticament basats en Nombre de grups 🗢 S'estan agrupant els grups creats automàticament Nou agrupament Nombre de grups o membres per grup A Nom de l'agrupament Grups Seminari Missatgeria de grup 0 No ¢ Previsualització Tramet Cancella sense Membres del grup Selecciona membres del rol Estudiant + auto-inscripció Cap Selecciona els membres de l'agrupament ¢ Cap Selecciona els membres des d'un grup ٥ Assigna membres aleatòriament Sense ubicació sa petit aleatòriament Alfabèticament per nom, cognom Alfabèticament per cognom, nom Alfabèticament per nombre ID

Inclou sols les inscripcions actives

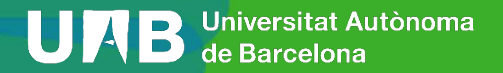

1. Crear noms dels grups, (SEM: Grup A, SEM: Grup B, etc.)

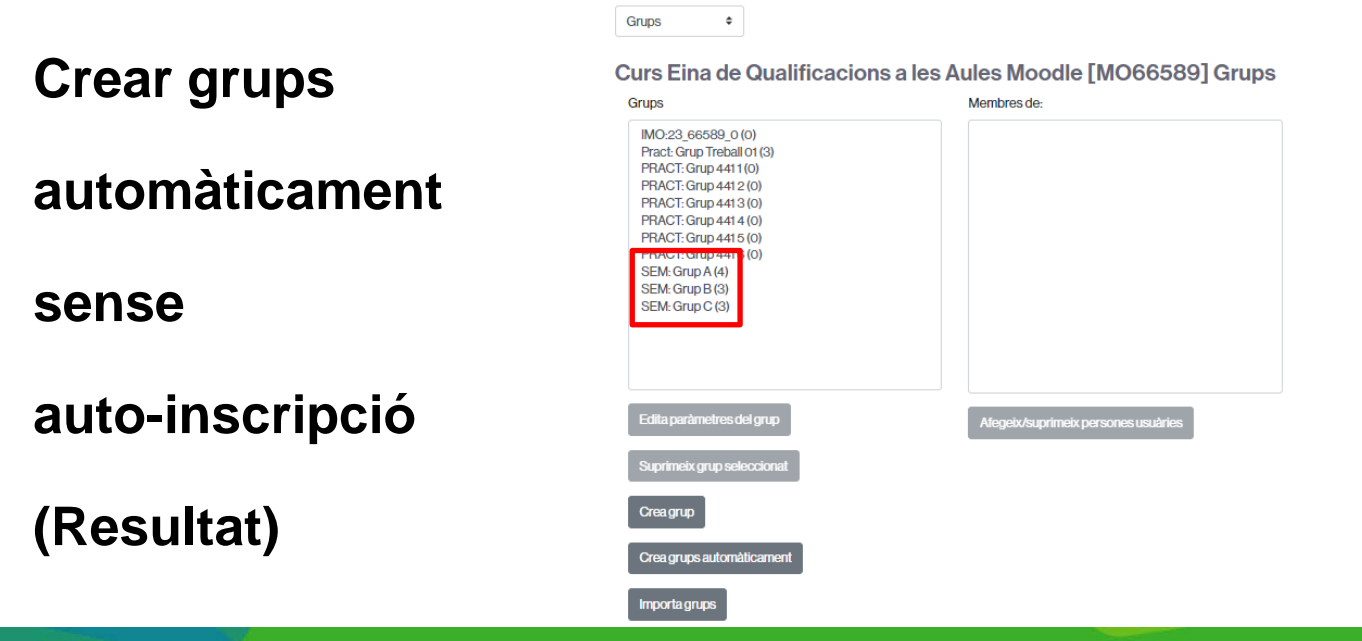

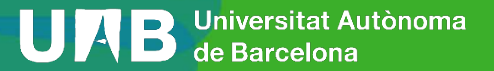

#### 1. Crear noms dels grups

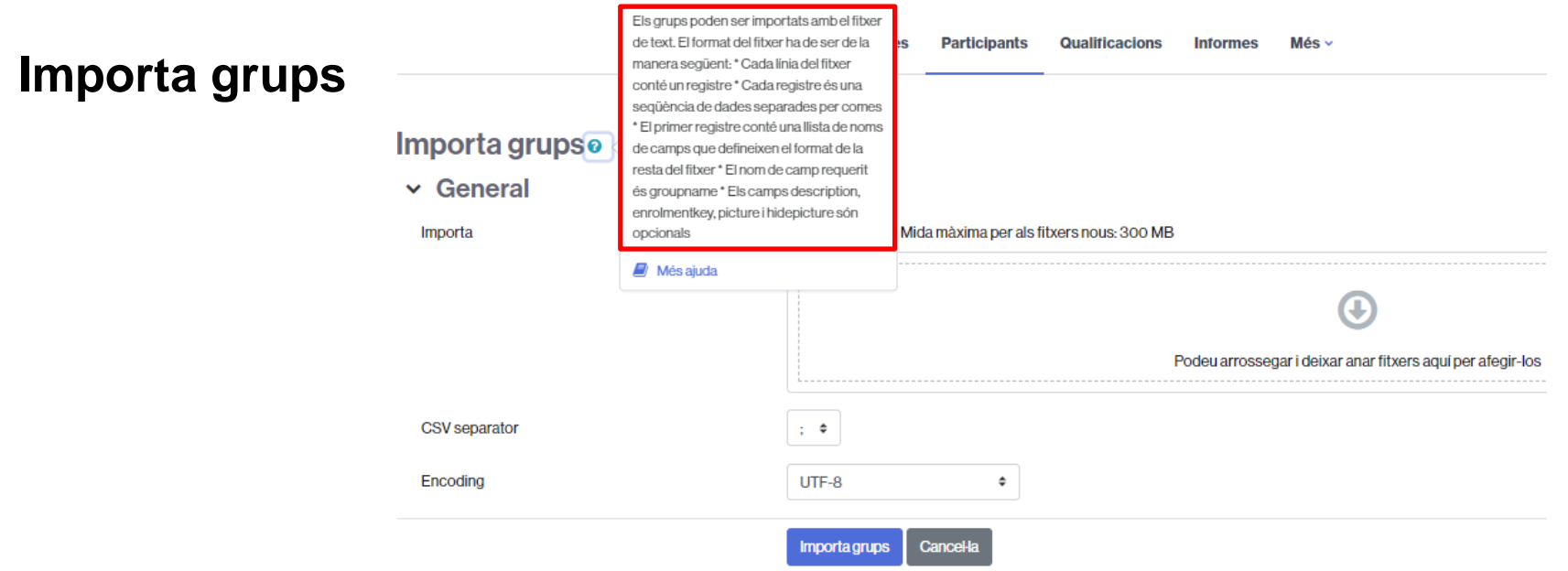

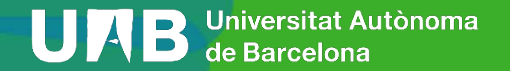

1. Crear noms dels grups

Importa grups

Fitxer de texte

| Grups Importacio                                   |                                                                            |                                                                                    |                                                                         |  |  |
|----------------------------------------------------|----------------------------------------------------------------------------|------------------------------------------------------------------------------------|-------------------------------------------------------------------------|--|--|
| Fitxer                                             | Edita                                                                      | Visualització                                                                      |                                                                         |  |  |
| group<br>PROJE<br>PROJE<br>PROJE<br>PROJE<br>PROJE | name;desc<br>CTE: Grup<br>CTE: Grup<br>CTE: Grup<br>CTE: Grup<br>CTE: Grup | ription<br>01;Grup 1 d<br>02;Grup 2 d<br>03;Grup 3 d<br>04;Grup 4 d<br>05;Grup 5 d | le projecte<br>le projecte<br>le projecte<br>le projecte<br>le projecte |  |  |

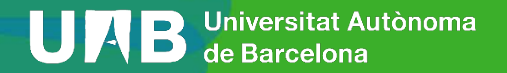

1. Crear noms dels grups

Importa grups

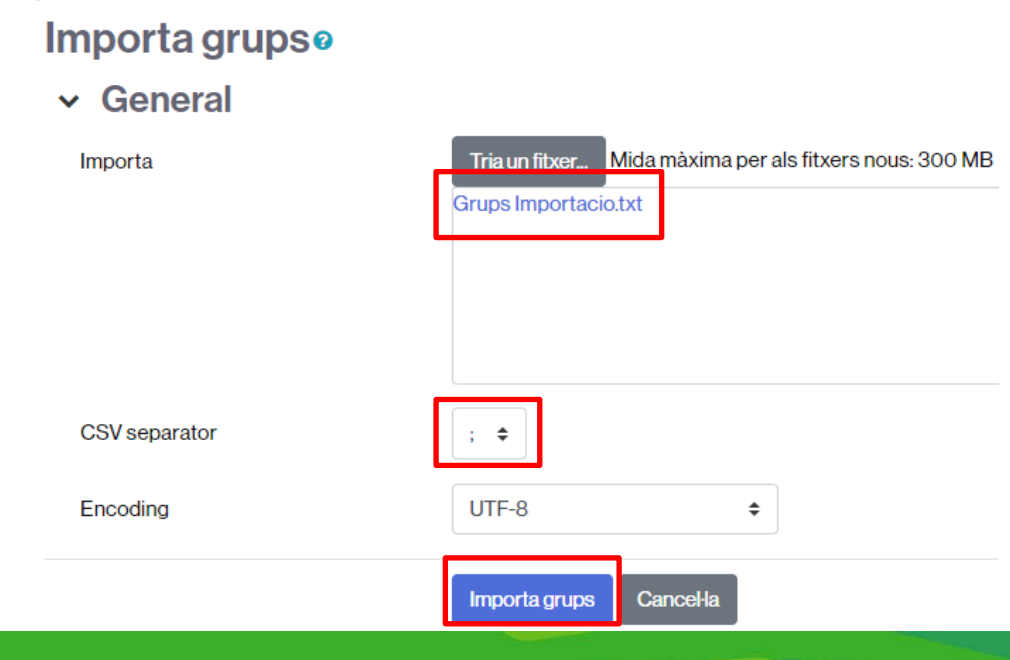

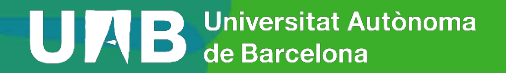

#### 1. Crear noms dels grups

#### Importa grups

Curs Paràmetres Participants Qualificacions Informes Més ------

| S'ha afegit amb èxit el grup PROJECTE: Grup 01 | × |
|------------------------------------------------|---|
| S'ha afegit amb èxit el grup PROJECTE: Grup 02 | × |
| S'ha afegit amb èxit el grup PROJECTE: Grup 03 | × |
| S'ha afegit amb èxit el grup PROJECTE: Grup 04 | × |
| S'ha afegit amb èxit el grup PROJECTE: Grup 05 | × |

Continua

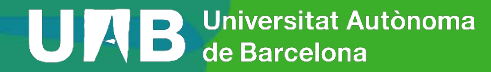

ŧ

Grups

1. Crear noms dels grups

#### Importa grups

Membres de: PROJECTE: Grup 02 (0) Grups Pract: Grup Treball 01 (3) PRACT: Grup 4411(0) PRACT: Grup 4412 (0) PRACT: Grup 4413 (0) PRACT: Grup 4414 (0) PRACT: Grup 4415 (0) PRACT: Grup 4416 (0) PROJECTE: Grup 02 (0 PROJECTE: Grup 04 (0) PROJECTE: Grup 05 (0) SEM: Grup A (4) SEM: Grup B (3) SEM: Grup C (3) Afegeix/suprimeix persones usuàries Edita paràmetres del grup Suprimeix grup selecciona Crea grup Crea grups automàticament Importa grups

Curs Eina de Qualificacions a les Aules Moodle [MO66589] Grups

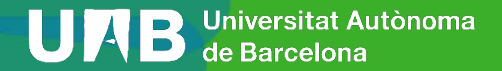

1. Crear noms dels grups

Importa grups

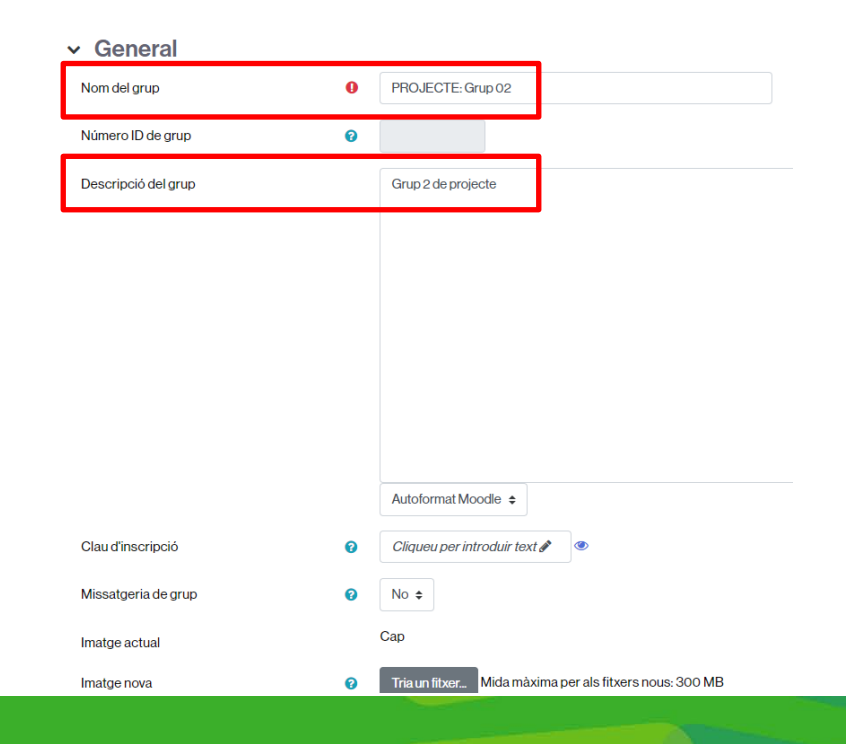

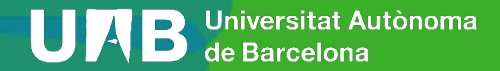

1. Crear noms dels grups

Importa grups. Més informació a:

https://docs.moodle.org/all/es/Importar\_grupos

https://docs.moodle.org/all/es/Importar\_grupos

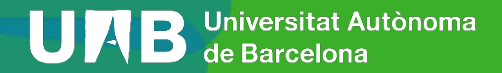

2. Crear agrupament (Grups Pràctiques) i incloure els grups formats en anterior pas– Desplegable Agrupaments

Agrupaments \$

#### Agrupaments

| Agrupament     | Grups                                 | Activitats | Edita          |
|----------------|---------------------------------------|------------|----------------|
| AGR_MO66589    | IMO:23_66589_0                        | 0          | <b>\$</b><br>0 |
| Grups Seminari | SEM: Grup A, SEM: Grup B, SEM: Grup C | 0          | * ±<br>0       |

#### Crea agrupament

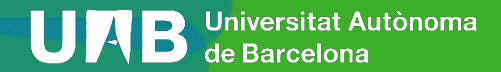

2. **Crear agrupament** (Grups Pràctiques) i incloure els grups formats en anterior pas Crea agrupament

| Nom de l'agrupament        | 0 | Grups Pràctiques                               |
|----------------------------|---|------------------------------------------------|
| Número ID de l'agrupament  | 0 |                                                |
| Descripció de l'agrupament |   | Edit Visualitza Insert Format Tools Table Help |
|                            |   | · · · · · · · · · · · · · · · · · · ·          |
|                            |   |                                                |
|                            |   |                                                |
|                            |   |                                                |
|                            |   |                                                |
|                            | _ | p                                              |
|                            |   | Desa els canvis Cancel·la                      |

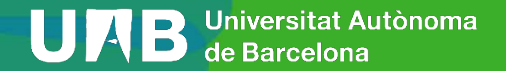

2. **Crear agrupament** (Grups Pràctiques) i incloure els grups formats en anterior pas

Agrupaments

(Resultat)

| Agrupament       | Grups                                 | Activitats | Edita          |
|------------------|---------------------------------------|------------|----------------|
| AGR_MO66589      | IMO:23_66589_0                        | 0          | <b>\$</b><br>0 |
| Grups Pràctiques | Сар                                   | 0          | ¢ û<br>0       |
| Grups Seminari   | SEM: Grup A, SEM: Grup B, SEM: Grup C | 0          | * ±<br>0       |

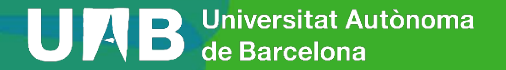

2. Crear agrupament (Grups Pràctiques) i incloure els grups formats en anterior pas

(Resultat)

| Agrupament       | Grups                                 | Activitats | Edita          |
|------------------|---------------------------------------|------------|----------------|
| AGR_MO66589      | IMO:23_66589_0                        | 0          | <b>\$</b><br>0 |
| Grups Pràctiques | Сар                                   | 0          | ‡ û<br>⊖       |
| Grups Seminari   | SEM: Grup A, SEM: Grup B, SEM: Grup C | 0          | * ±<br>0       |
|                  |                                       |            |                |

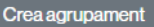

Agrupaments

Agrupaments

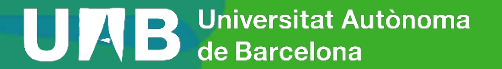

## 2. Crear agrupament (Grups Pràctiques) i **incloure els grups** formats en anterior pas.

Afegeix/suprimeix grups: Grups Pràctiques

| Membres existents: 0 |                          | Membres en potència: 16                                                                                                    |
|----------------------|--------------------------|----------------------------------------------------------------------------------------------------|
|                      | - Afegeix<br>Suprimeix ► | IMO:23_66589_0   Pract: Grup Treball 01   PRACT: Grup 4411   PRACT: Grup 4412   PRACT: Grup 4413   PRACT: Grup 4415   PRACT: Grup 4416   PROJECTE: Grup 02   PROJECTE: Grup 03   PROJECTE: Grup 04   PROJECTE: Grup 05   SEM: Grup B   SEM: Grup C |

Torna a agrupaments

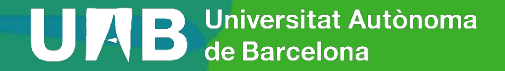

## 2. Crear agrupament (Grups Pràctiques) i incloure els grups formats en anterior pas. (Resultat)

Membres en potència: 10 Membres existents: 6 PRACT: Grup 4411 IMO:23 66589 0 Pract: Grup Treball 01 PRACT Grup 4412 PRACT: Grup 4413 PROJECTE: Grup 01 - Afegeix PRACT: Grup 4414 PROJECTE: Grup 02 PRACT: Grup 4415 PROJECTE: Grup 03 PRACT: Grup 4416 PROJECTE: Grup 04 Suprimeix -PROJECTE: Grup 05 SEM: Grup A SEM: Grup B SEM: Grup C

Afegeix/suprimeix grups: Grups Pràctiques

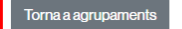

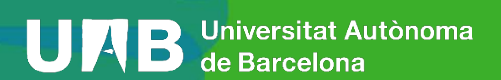
2. Crear agrupament (Grups Pràctiques) i incloure els grups formats en anterior pas. (Resultat)

| Resum •                 |                 |              |          |            |                     |
|-------------------------|-----------------|--------------|----------|------------|---------------------|
| Curs Eina de            | Qualificacio    | ons a les Au | ules Moo | dle [MO665 | 89] Resum           |
| Filtra grups per:Agrupa | ament Tots      | \$ Grup      | Tots     | ٠          |                     |
| AGR_MO665               | 589             |              |          |            |                     |
| Grups (1)               | Membres del gru | ID.          |          |            | Nombre<br>d'usuaris |
| IMO:23_66589_0          |                 |              |          |            | 0                   |
| Grups (6)               | Membres del gru | ID           |          |            | Nombre<br>d'usuaris |
| PRACT: Grup 4411        |                 |              |          |            | 0                   |
| PRACT: Grup 4412        |                 |              |          |            | 0                   |
| PRACT: Grup 4413        |                 |              |          |            | 0                   |
| PRACT: Grup 4414        |                 |              |          |            | 0                   |
| PRACT: Grup 4415        |                 |              |          |            | 0                   |
| PRACT: Grup 4416        |                 |              |          |            | 0                   |

Gruns Seminari

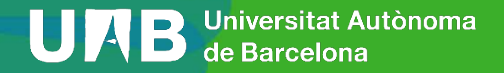

3. Inserir activitat *Inscripció Grups* per a que alumnes s'apuntin en els grups. Cal especificar Agrupament (Grups Pràctiques).

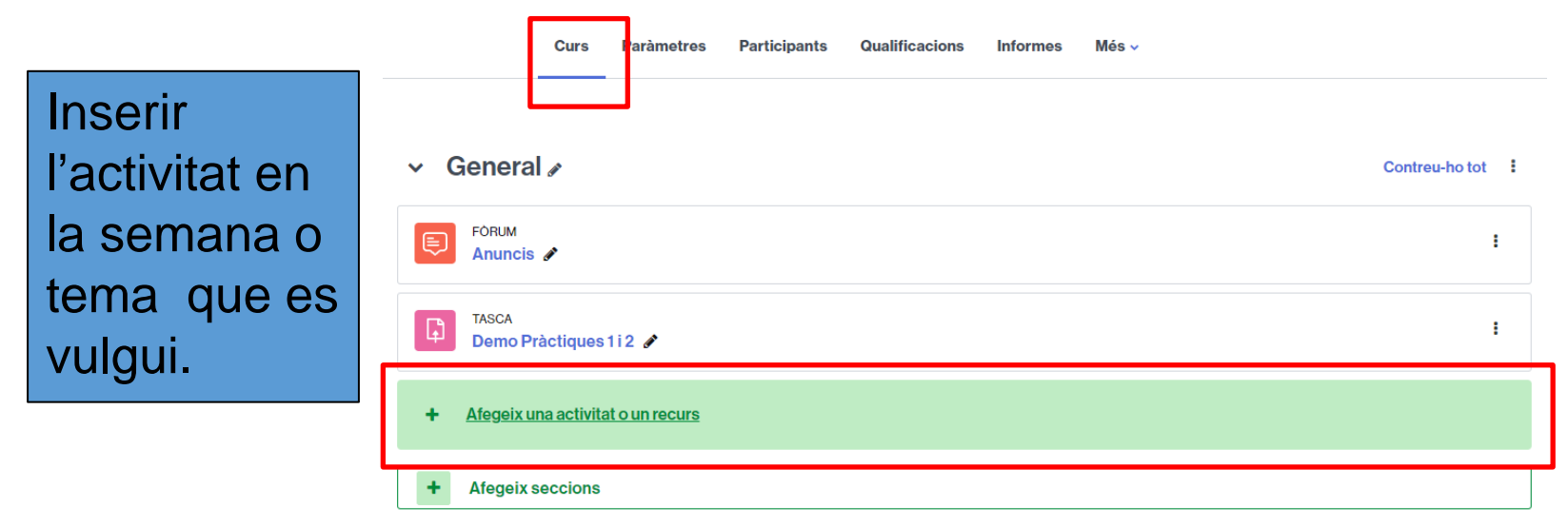

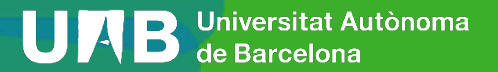

3. Inserir activitat *Tria de Grup* per a que alumnes s'inscriguin en els grups. Cal especificar Agrupament (Grups Pràctiques).

Inserir l'activitat en la semana o tema que es vulgui.

| legeix una ac                     | tivitat o un recur    | rs                               |                             |                                    |                 |
|-----------------------------------|-----------------------|----------------------------------|-----------------------------|------------------------------------|-----------------|
| Serca                             |                       |                                  |                             |                                    |                 |
| Tots Activity                     | its Recursos          |                                  |                             |                                    |                 |
| Agenda<br>© 0                     | Assistência<br>ŵ 0    | Base de dades<br>$\hat{x}$ O     | Carpeta<br>A 0              | Certificat<br>personalitzat<br>☆ 0 | Consulta<br>☆ 0 |
| Eina externa                      | Eleccó de grup<br>A O | Etiqueta<br>ŵ 0                  | Fiber                       | Fòrum                              | Glossari<br>☆ 0 |
| Gradescope                        | HSP<br>2 0            | Kaltura Video<br>Resource<br>☆ 0 | Libre<br>10 0               | Lliço<br>t2 O                      | Pàgina<br>🕸 🗿   |
| Paquet de<br>contingut IMS<br>☆ 0 | Paquet SCORM          | Qüestionari<br>☆ 0               | Retroalimentaci<br>6<br>☆ 0 | Taller<br>☆ 0                      | Tasca<br>ŵ 0    |
| Test Offline                      | Triade grup           | URL<br>URL                       | ¥<br>₩ik<br>☆ 0             | ₩<br>Woodap<br>☆ 0                 |                 |

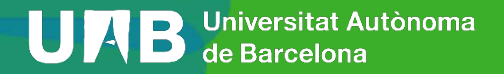

3. Inserir activitat *Inscripció Grups* per a que alumnes s'apuntin en els grups. Cal especificar Agrupament (Grups Pràctiques).

Inserir dades de la inscripció de grups (nombre de membres, dates inscripció, etc.)

| General                                            |   |      |       |             |           |            |          |      |       |    |       |   |   |          |    |   |   |   | Exp   | andeix-ho |
|----------------------------------------------------|---|------|-------|-------------|-----------|------------|----------|------|-------|----|-------|---|---|----------|----|---|---|---|-------|-----------|
| Nom                                                | 0 | Inso | ripci | ió Girups d | e Pràcti  | ques       |          |      |       |    |       |   |   |          |    |   |   |   |       |           |
| Descripció                                         |   | Edi  | . 1   | /isualitza  | Inseit    | For        | mat 1    | ools | Table | He | rip   |   |   |          |    |   |   |   |       |           |
|                                                    |   | 5    | 0     | ⇒ B         | Ι.        | <u>A</u> . |          |      | •     |    | I H-9 | * | 8 | R        | H. | Ŧ | 4 | Л | 11.   |           |
|                                                    |   |      |       |             |           |            |          |      |       |    |       |   |   |          |    |   |   |   |       |           |
|                                                    |   | p    |       |             |           |            |          |      |       |    |       |   |   |          |    |   |   |   | 0 wor | a Otir    |
|                                                    |   | 🗆 Mo | stra  | la descrip  | sció a la | pàgi       | na del c | urs  | 0     |    |       |   |   |          |    |   |   |   |       |           |
| Obre a partir de                                   | ſ | 19   | •     | de febre    | х 4       |            | 2024     | ٠    | 14 .  |    | 32 0  | 0 |   | labilita |    |   |   |   |       |           |
| Tanca a partir de                                  |   | 19   | •     | de març     | •         |            | 2024     | •    | 23 4  |    | 59 0  | 6 |   | labilita |    |   |   |   |       |           |
| Agrupament des d'on es triarà un<br>grup           | 1 | Grup | os P  | ràctiques   | ٠         |            |          |      |       |    |       |   |   |          |    |   |   |   |       |           |
| Membres minims per grup                            | 0 | 0    |       | 1           |           |            |          |      |       |    |       |   |   |          |    |   |   |   |       |           |
| Nombre màxim de membres per<br>grup                | 0 | 2    |       | 1           |           |            |          |      |       |    |       |   |   |          |    |   |   |   |       |           |
| Nombre máxim de grups que<br>l'estudiant pot triar | 0 | 1    |       |             |           |            |          |      |       |    |       |   |   |          |    |   |   |   |       |           |

S'està afegint una activitat nova o un recurs nou: Tria de grupe

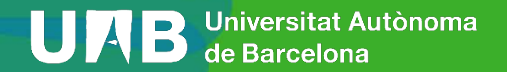

3. Inserir activitat *Inscripció Grups* per a que alumnes s'apuntin en els grups. Cal especificar Agrupament (Grups Pràctiques).

Inserir dades de la inscripció de grups (nombre de membres, dates inscripció, etc.)

|                                    | Els participants poden abandonar grups                                                            |
|------------------------------------|---------------------------------------------------------------------------------------------------|
|                                    | Permet crear grups als estudiants                                                                 |
|                                    | 🖸 Els estadiants poden posar romals graps novo 👔                                                  |
|                                    | Els estudiants poden editor la descripció del grup 👔 Si s'activa, els estudiants podran definir u |
|                                    | Els estudianto poden establir contrasenves per inseriuró's sle grups 🕑                            |
| <ul> <li>Paràmetres div</li> </ul> | ersos                                                                                             |
|                                    | <ul> <li>Permet l'assignació de professors no editors als grups i i</li> </ul>                    |
| Rol del supervisor                 | Docent no editor                                                                                  |
|                                    | 🗇 Mostra els professors assignats 👔                                                               |
|                                    | 🗇 Oculta els grups plens de la lista 👔                                                            |
|                                    | Coattaelsentadiantsno inscrite                                                                    |
|                                    | Cultures and cucore als estudiants                                                                |
|                                    | E Mostra unado al dea archata la data de tarcamaria. O                                            |
|                                    |                                                                                                   |
|                                    | Etenne el grup quan tuttes estudant l'abancon 🕡                                                   |
| > Paràmetres co                    | muns de mòduls                                                                                    |
| Restriccions d                     | accés                                                                                             |
| > Compleció de l                   | 'activitat                                                                                        |
|                                    |                                                                                                   |

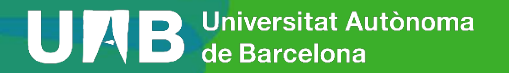

3. Inserir activitat *Inscripció Grups* per a que alumnes s'apuntin en els grups. Cal especificar Agrupament (Grups Pràctiques).

(Vista de l'alumne)

| Oberta el dilluns, 19 | de febrer 2024, 14:32  |
|-----------------------|------------------------|
| Es tanca el dimarts,  | 19 de març 2024, 23:59 |

Descarrega llistat de tots els grups del curs (exclosos grups buits)

Descarrega llistat d'alumnes del curs en fitxer csv (separat per ";")

Matricula alumnos en grups (els grups han d'estar creats previament) des d'anxiu es separat per ; en el primer camp és el NOM de l'alumne, el segon és els COGNOMS, el tercer és el NUI i el quart el NOM DEL GRUP. (Es pot utilitzar com a plantilla el lístat d'alumnes del curs, obtinyut amb fenilas superior) Bélecicionar reterios Insenzo activo subec: Imorafa

| nar archivo | Ninguno archivo selec, | Imp |
|-------------|------------------------|-----|
|             |                        | _   |

| stiona els grups |  |
|------------------|--|

| Grup + *         | Descripció del grup + + | Comptador • * | Membres * * | Acció + +    |
|------------------|-------------------------|---------------|-------------|--------------|
| PRACT: Grup 4411 | Cliqueu per editar      | 0/2           |             | Tria el grup |
| PRACT: Grup 4412 | Cliqueu per editar      | 0/2           |             | Tria el grup |
| PRACT: Grup 4413 | Cliqueu per editar      | 0/2           |             | Triaclgrup   |
| PRACT: Grup 4414 | Cliqueu per editar      | 0/2           |             | Triaclgrup   |
| PRACT: Grup 4415 | Cliqueu per editar      | 0/2           |             | Triaelgrup   |
| PRACT: Grup 4416 | Cliqueu per editar      | 0/2           |             | Tria of grup |

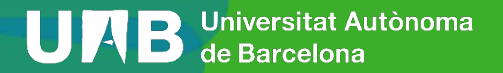

3. Inserir activitat *Inscripció Grups* per a que alumnes s'apuntin en els grups. Cal especificar Agrupament (Grups Pràctiques).

Inserir dades de la inscripció de grups (nombre de membres, dates inscripció, etc.)

|                                    | 🖸 Eisparticipants poden unw-se a grups 🧿                                                                                                    |
|------------------------------------|----------------------------------------------------------------------------------------------------|
|                                    | Els participants poden abandonar grups                                                                                                    |
|                                    | Permer crear grups als estudiants                                                                                                    |
|                                    | 😳 Els estadiants poden posar nomals grups nous 👔                                                                                                    |
|                                    | Els estudiants poden establi la descripción del grap - 0<br>Els estudiants poden establi e coetrausenyes por insoriuro's alle grape - 0<br>programme companys pugan trar e<br>grap |
| ✓ Paràmetres di                    | iversos                                                                                                    |
|                                    | Permet l'assignació de professors no editors als gragos 0                                                                                                    |
| Rol del supervisor                 | Docient no editor     s                                                                                                    |
|                                    | 🗇 Mostra els professors assignats 😈                                                                                                    |
|                                    | 🗇 Oculta ella grupa piena de la llista  🧿                                                                                                    |
|                                    | 🔁 Ocultaels estadiantano inscrits 😧                                                                                                    |
|                                    | Oculta els membres del grup per als estudionts ()                                                                                                    |
|                                    | 🔁 Moetre un avis, ai s'ha arribat a la data de tancament. 🧕                                                                                                    |
|                                    | 🕐 Elimina el grup quan l'últim estudiant l'abandoni 💊                                                                                                    |
| > Paràmetres c                     | omuns de mòduls                                                                                                    |
| <ul> <li>Restriccions d</li> </ul> | l'accés                                                                                                    |
| Compleció de                       | l'activitat                                                                                                    |
|                                    | C Enjoy a settle settle settle settle set                                                                                                    |

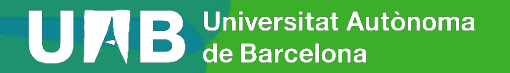

3. Inserir activitat *Inscripció Grups* per a que alumnes s'apuntin en els grups. Cal especificar Agrupament (Grups Pràctiques).

Paràmetres Participants Qualificacions Informes (Resultat) General Contreu-ho tot FÒRUM Anuncis 🖋 TASCA . Demo Pràctiques 1 i 2 🖋 TRIA DE GRUP Inscripció Grups de Pràctiques 🖌 Afegeix una activitat o un recurs Afegeix seccions

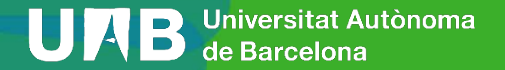

Tenim diferents grups classe(IMO:23\_61356\_0, IMO:23\_61356\_1, IMO:23\_61356\_2) definits i volem fer un agrupament pels grups classe IMO:23\_61356\_0 i IMO:23\_61356\_2 per a que s'inscriguin en grups de seminaris.

#### PASSOS:

- 1. Crear els grups de Seminari i Agrupament Grups Seminaris
- 2. Crear Agrupament GC 0-2 que inclogui els grups classe IMO:23\_61356\_0 i IMO:23\_61356\_2 (igual cas anterior)
- 3. Inserir activitat "Tria de grups" per apuntar-se

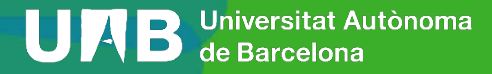

1. Crear els grups de seminaris (per a veure'ls Participants  $\rightarrow$  Grups)

102753 Visualització Gràfica Interactiva [MO61356] Grups

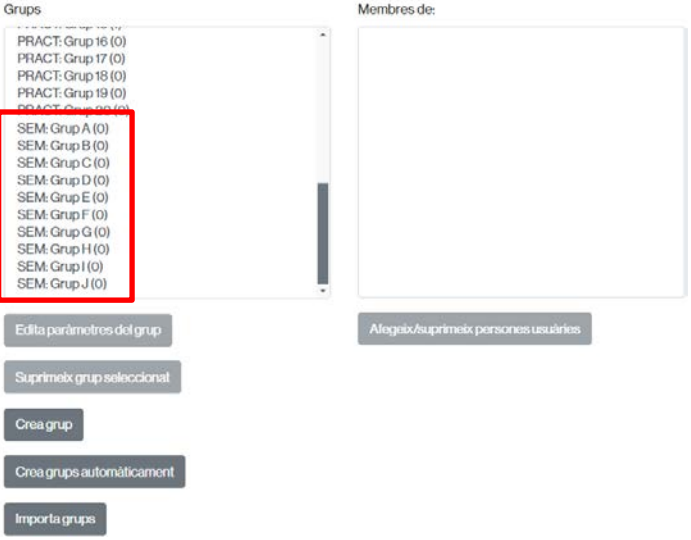

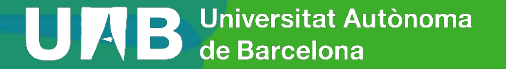

#### 1. Crear els grups de seminaris (Agrupament Grups Seminaris)

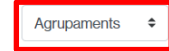

**Agrupaments** 

| Agrupament          | Grups                                                                                                    | Activitats | Edita          |
|---------------------|----------------------------------------------------------------------------------------------------|------------|----------------|
| AGR_MO61356         | GD:23_102753_440, GD:23_102753_441,<br>IMO:23_61356_0                                                                                                    | 0          | <b>\$</b><br>0 |
| GP 0-2              | IMO:23_61356_0, IMO:23_61356_2                                                                                                    | 0          | * ±<br>0       |
| Grups de Pràctiques | PRACT: Grup 01, PRACT: Grup 02, PRACT: Grup 03,<br>PRACT: Grup 04, PRACT: Grup 05, PRACT: Grup 06,<br>PRACT: Grup 07, PRACT: Grup 08, PRACT: Grup 09,<br>PRACT: Grup 10, PRACT: Grup 11, PRACT: Grup 12,<br>PRACT: Grup 13, PRACT: Grup 14, PRACT: Grup 15,<br>PRACT: Grup 16, PRACT: Grup 17, PRACT: Grup 18,<br>PRACT: Grup 19, PRACT: Grup 20 | 0          | * #<br>0       |
| Grups Seminaris     | SEM: Grup A, SEM: Grup B, SEM: Grup C, SEM: Grup D,<br>SEM: Grup E, SEM: Grup F, SEM: Grup G, SEM: Grup H,<br>SEM: Grup I, SEM: Grup J                                                                                                    | 0          | * ±<br>0       |
| Crea agrupament     |                                                                                                    |            |                |

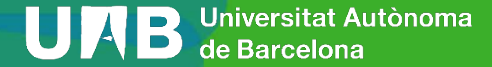

2. **Crear agrupament** (GP 0-2) i incloure els grups classe IMO:23\_61356\_0 i IMO:23\_61356\_2

102753 Visualització Gràfica Interactiva [MO61356] Grups

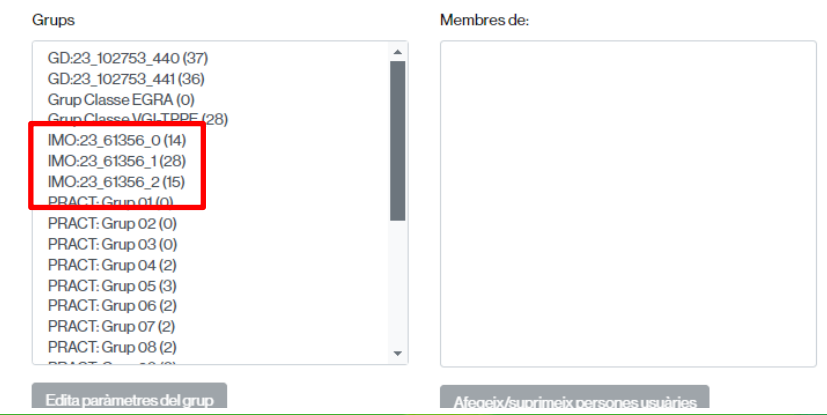

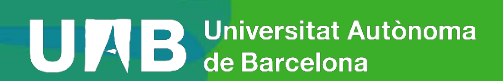

# 2. **Crear agrupament** (GP 0-2) i incloure els grups classe IMO:23\_61356\_0 i IMO:23\_61356\_2

Curs Paràmetres Participants Qualificacions Informes Més 🗸

Agrupaments 🔶

#### **Agrupaments**

| Agrupament          | Grups                                                                                                    | Activitats | Edita    |
|---------------------|----------------------------------------------------------------------------------------------------|------------|----------|
| AGR_MO61356         | GD:23_102753_440, GD:23_102753_441,<br>IMO:23_61356_0                                                                                                    | 0          | ¢<br>0   |
| Grups de Pràctiques | PRACT: Grup 01, PRACT: Grup 02, PRACT: Grup 03,<br>PRACT: Grup 04, PRACT: Grup 05, PRACT: Grup 06,<br>PRACT: Grup 07, PRACT: Grup 08, PRACT: Grup 09,<br>PRACT: Grup 10, PRACT: Grup 11, PRACT: Grup 12,<br>PRACT: Grup 13, PRACT: Grup 14, PRACT: Grup 15,<br>PRACT: Grup 16, PRACT: Grup 17, PRACT: Grup 18,<br>PRACT: Grup 19, PRACT: Grup 20, PRACT: Grup 18, | 0          | ≎ û<br>⊘ |

Crea agrupament

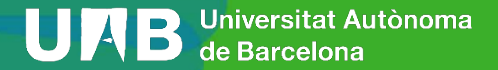

# 2. **Crear agrupament** (GP 0-2) i incloure els grups classe IMO:23\_61356\_0 i IMO:23\_61356\_2

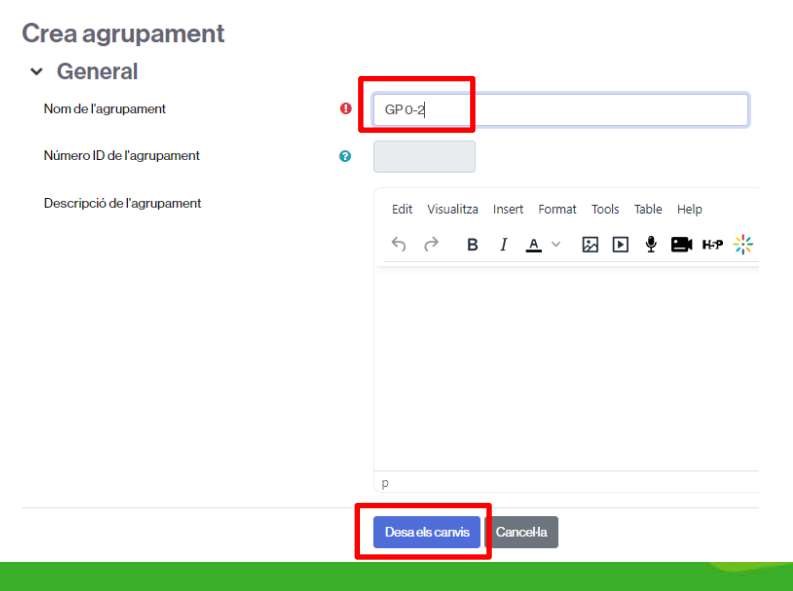

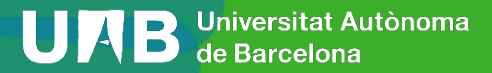

# 2. Crear agrupament (GP 0-2) i incloure els grups classe IMO:23\_61356\_0 i IMO:23\_61356\_2 (Resultat)

Agrupaments \$

#### Agrupaments

| Agrupament          | Grups                                                                                                    | Activitats | Edita          |
|---------------------|----------------------------------------------------------------------------------------------------|------------|----------------|
| AGR_MO61356         | GD:23_102753_440, GD:23_102753_441,<br>IMO:23_61356_0                                                                                                    | 0          | <b>\$</b><br>0 |
| GP 0-2              | Сар                                                                                                    | 0          | ¢ †<br>0       |
| Grups de Pràctiques | PRACT: Grup 01, PRACT: Grup 02, PRACT: Grup 03,<br>PRACT: Grup 04, PRACT: Grup 05, PRACT: Grup 06,<br>PRACT: Grup 07, PRACT: Grup 08, PRACT: Grup 09,<br>PRACT: Grup 10, PRACT: Grup 11, PRACT: Grup 12,<br>PRACT: Grup 13, PRACT: Grup 14, PRACT: Grup 15,<br>PRACT: Grup 16, PRACT: Grup 17, PRACT: Grup 18,<br>PRACT: Grup 19, PRACT: Grup 20 | 0          | * 11<br>0      |

Crea agrupament

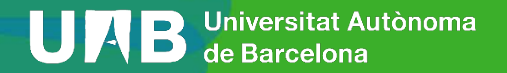

# 2. Crear agrupament (GP 0-2) i incloure els grups classe IMO:23\_61356\_0 i IMO:23\_61356\_2

#### Afegeix/suprimeix grups: GP 0-2 Membres existents: 0 Membres en potència: 27 GD:23 102753 440 GD:23 102753 441 Grup Classe EGRA Afegeix IO:23 61356 0 Suprimeix • MO:23 61356 2 RACT. Grup OI PRACT: Grup 02 PRACT: Grup 03 PRACT: Grup 04 PRACT: Grup 05 PRACT: Grup 06 PRACT: Grup 07 PRACT: Grup 08

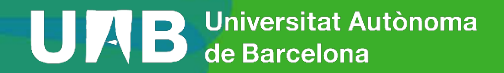

# 2. Crear agrupament (GP 0-2) i incloure els grups classe IMO:23\_61356\_0 i IMO:23\_61356\_2

#### Membres existents: 2 Membres en potència: 25 IMO:23 61356 0 GD:23 102753 440 IMO:23 61356 2 GD:23 102753 441 Grup Classe EGRA Afeaeix Grup Classe VGI-TPPE IMO:23 61356 1 PRACT: Grup 01 Suprimeix -PRACT: Grup 02 PRACT: Grup 03 PRACT: Grup 04 PRACT: Grup 13 PRACT: Grup 14 PRACT: Grup 15 Torna a agrupaments

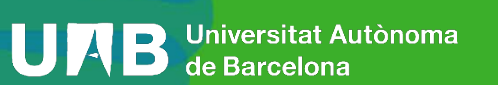

Afegeix/suprimeix grups: GP 0-2

2. Crear agrupament (GP 0-2) i incloure els grups classe IMO:23\_61356\_0 i IMO:23\_61356\_2

Agrupaments \$

#### **Agrupaments**

|   | Agrupament          | Grups                                                                                                    |                                                                                          | Activitats | Edita    |
|---|---------------------|----------------------------------------------------------------------------------------------------|------------------------------------------------------------------------------------------|------------|----------|
| _ | AGR_MO61356         | GD:23_102753_440, GD:23_102753_441<br>IMO:23_61356_0                                                                                                    | l,                                                                                       | 0          | <b>0</b> |
|   | GP 0-2              | IMO:23_61356_0, IMO:23_61356_2                                                                                                    |                                                                                          | 0          | * ±<br>0 |
|   | Grups de Pràctiques | PRACT: Grup 01, PRACT: Grup 02, PRAC<br>PRACT: Grup 04, PRACT: Grup 05, PRAC<br>PRACT: Grup 07, PRACT: Grup 08, PRAC<br>PRACT: Grup 10, PRACT: Grup 11, PRACT<br>PRACT: Grup 13, PRACT: Grup 14, PRAC<br>PRACT: Grup 16, PRACT: Grup 17, PRACT<br>PRACT: Grup 19, PRACT: Grup 20 | T: Grup 03,<br>TI: Grup 06,<br>TI: Grup 09,<br>F: Grup 12,<br>T: Grup 15,<br>T: Grup 18, | 0          | * ±<br>0 |

Crea agrupament

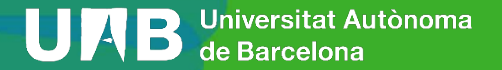

3. Inserir activitat *Tria de Grup* per a que alumnes s'apuntin en els grups classe.

Tots

0 0

0 0

Activitats

Recursos

Inserir l'activitat en la setmana que es vulgui.

| Curs | Paràmetres | Participants | Qualificacions | Informes | Més 🗸 |
|------|------------|--------------|----------------|----------|-------|
|      |            |              |                |          |       |

+ <u>Afegeix una activitat o un recurs</u>

8 ٣ -Certificat Agenda Assistència Base de dades Carpeta personalitzat Consulta \$ 0 \$ 0 \$ 0 \$ 0 \$ 0 ☆ **0** E Etiqueta Fitxer Eina externa Elecció de grup Forum Glossar \$ 0 \$ 0 \$ 0 \$ 0 \$ O \$ 0 2 U G Kaltura Video Gradescope H6P Resource Libre Licó Pàgina \$ 0 \$ 0 ☆ 0 ☆ **0** \$ 0 ☆ **0** 90 2 Paquet de Retroalimentaci Paquet SCORM Qüestionari ó contingut IMS Taller Tasca 2 0 \$ 0 \$ 0 \$ 0 \$ 0 \$ 0 ۲ \*\* Test Offline Tria de grup URL Wiki Woodan

\$ O

\$ 0

☆ 0

Afegeix setmanes

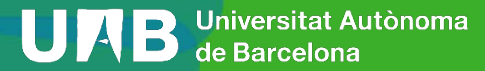

3. Inserir activitat *Tria de Grup* per a que alumnes s'apuntin en els grups de seminari.

Inserir dades de la inscripció de grups (nombre de membres, dates inscripció, etc.)

| Nom                                      | Inscr | pció Semin        | ari Grups  | 0-2             |       |       |      |      |           |   |   |         |      |
|------------------------------------------|-------|-------------------|------------|-----------------|-------|-------|------|------|-----------|---|---|---------|------|
| Descripció                               | Edit  | Visualitza<br>♂ B | Insert     | Format<br>A ~ [ | Tools | Table | Help | P ** | 8 32      | F | W | 3       |      |
|                                          | p     | tra la descr      | ipció a la | pàgina de       | (curs | 0     |      |      |           |   | ) | 0 words | Øtir |
| Obre a partir de                         | 19 🕯  | de feb            | rer ¢      | 2024            | •     | 15 0  | 45   | •    | 🛛 Habilit | 8 |   |         |      |
| Tanca a partir de                        | 19 ¢  | dema              | rç •       | 2024            | •     | 15 0  | 45   | • 🛍  | Habilit   | a |   |         |      |
| Agrupament des d'on es triarà<br>un grup | Grup  | s Seminaris       | ÷          |                 |       |       |      |      |           |   |   |         |      |
| Membres minims per grup 🛛 🔞              | 0     |                   |            |                 |       |       |      |      |           |   |   |         |      |
| Nombre máxim de membres 💡<br>per grup    | 25    |                   |            |                 |       |       |      |      |           |   |   |         |      |
|                                          |       |                   |            |                 |       |       |      |      |           |   |   |         |      |

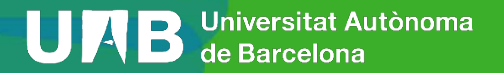

3. Inserir activitat *Tria de Grup* per a que alumnes s'apuntin en els grups.

Restringir l'activitat als estudiants de l'agrupament GP 0-2. Que només vegin l'activitat els estudiants que s'hi poden apuntar.

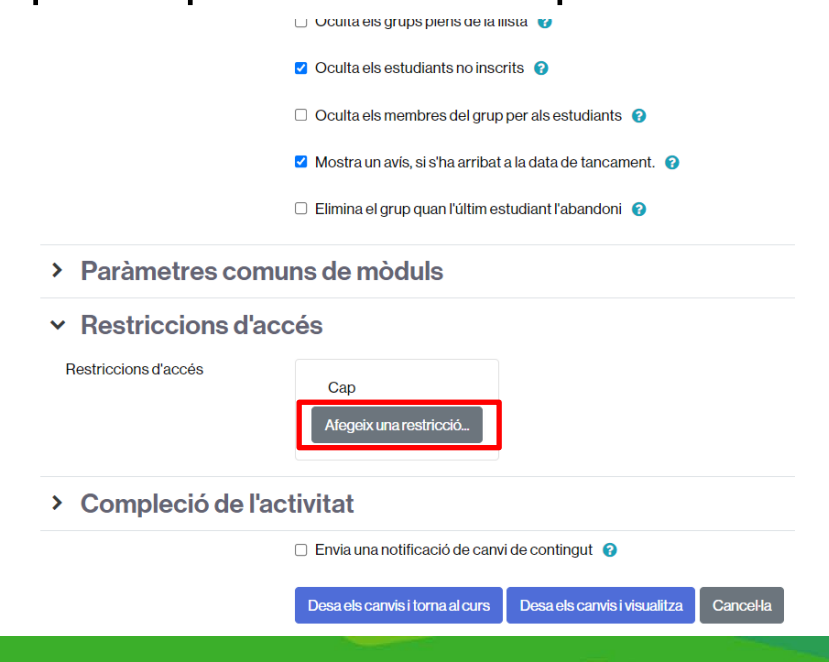

# 3. Inserir activitat *Tria de Grup* per a que alumnes s'apuntin en els grups.

Restringir l'activitat als estudiants de l'agrupament GP 0-2. Que només vegin l'activitat els estudiants que s'hi poden apuntar.

| Alegeix una restrict     |                                                                                            |                         |                                                                                     |
|--------------------------|--------------------------------------------------------------------------------------------|-------------------------|-------------------------------------------------------------------------------------|
| Compleció de l'activitat | Requereix que els alumnes<br>completin (o no completin)<br>una altra activitat.            |                         |                                                                                     |
| Data                     | Impedeix l'accés fins a una<br>data i hora especificades, o<br>a partir d'aquestes.        |                         | Permet només estudiants                                                             |
| Qualificació             | Requereix que els<br>estudiants assoleixin una<br>qualificació especificada.               | Agrupament              | que pertanyen a un grup<br>dins d'un agrupament<br>especificat                      |
| Grup                     | Permet només els alumnes<br>que pertanyen a un grup<br>especificat, o a tots els<br>grups. | Perfil de l'usuari      | Control d'accés basat en<br>camps del perfil de<br>l'estudiant.                     |
|                          |                                                                                            | Conjunt de restriccions | Afegeix un conjunt de<br>restriccions imbricades per<br>aplicar la lògica complexa. |
|                          |                                                                                            | Can                     | cel·la                                                                              |

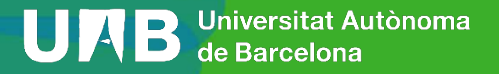

3. Inserir activitat *Tria de Grup* per a que alumnes s'apuntin en els grups.

Restringir l'activitat als estudiants de l'agrupament GP 0-2. Que només vegin l'activitat els estudiants que s'hi poden apuntar.

#### ➤ Restriccions d'accés

| Restriccions d'accés | Estudiant | cal que 🗢      | concordi amb el/la següent                                | t |         |
|----------------------|-----------|----------------|-----------------------------------------------------------|---|---------|
|                      | ٢         | Agrupament     | t Tria ¢                                                  | × | Definiu |
|                      | Afegeixu  | una restricció | AGR_MO61356<br>GP 0-2<br>Grups de Pràctiques<br>Seminaris |   |         |
|                      |           |                | Seminaris                                                 |   |         |

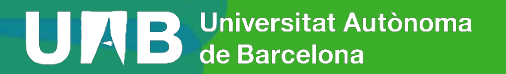

3. Inserir activitat *Tria de Grup* per a que alumnes s'apuntin en els grups.

**Restringir** l'activitat als estudiants de l'agrupament GP 0-2. Que només vegin l'activitat els estudiants que s'hi poden apuntar.

#### **Restriccions d'accés** $\mathbf{v}$

>

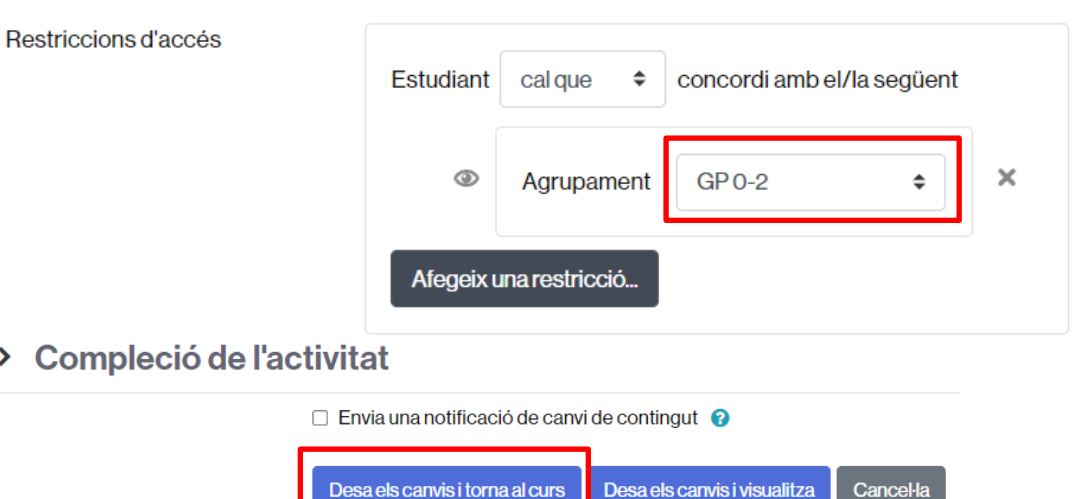

**V** 

#### 3. Inserir activitat *Tria de Grup* per a que alumnes s'apuntin en els grups.

**Restringir** l'activitat als estudiants de l'agrupament GP 0-2. Que només vegin l'activitat els estudiants que s'hi poden apuntar.

#### 19 de febrer - 25 de febrer « TRIA DE GRUP : Inscripció Seminari Grups 0-2 🖋 No disponible llevat que es donin totes les condicions següents: Pertanyeu a l'agrupament GP 0-2 Afegeix una activitat o un recurs + Afegeix setmanes

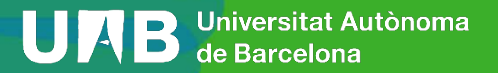

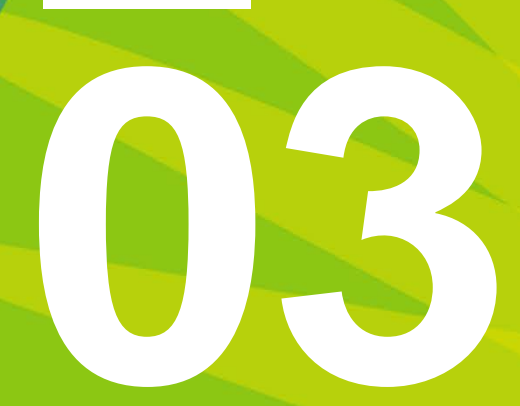

## **Activitats grupals**

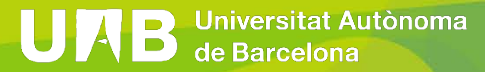

## 3. Activitats grupals

| egeix una ac | tivitat o un recur | S             |         |               |            |
|--------------|--------------------|---------------|---------|---------------|------------|
| erca         |                    |               |         |               |            |
| ots Activita | ts Recursos        |               |         |               |            |
|              | 2                  |               |         | Certificat    | (h)        |
| Agenda       | Assistència        | Base de dades | Carpeta | personalitzat | Consulta   |
| ☆ 0          | ☆ 0                | ☆ 0           | ☆ 0     | ☆ 0           | ☆ <b>0</b> |
| ۲.C.B        | <b>2</b> 2         | <b>ت</b> تاً  |         | Ę             |            |
| Eina externa | Elecció de grup    | Etiqueta      | Fitxer  | Fòrum         | Glossari   |
| ☆ <b>0</b>   | ☆ 0                | ☆ 0           | ☆ 0     | ☆ <b>0</b>    | û 0        |

| Cradescope<br>☆ ❶       | <b>H</b> 5P<br>☆ <b>€</b>  | Kaltura Video<br>Resource<br>☆ € | Libre                         | Lliçó<br>tr 🔁              | Pàgina<br>☆ 🚯 |
|-------------------------|----------------------------|----------------------------------|-------------------------------|----------------------------|---------------|
| Paquet de contingut IMS | Paquet SCORM               | C<br>Qüestionari<br>☆ €          | Retroalimentaci<br>ó<br>☆ €   | Taller<br>☆ €              | Tasca<br>☆ €  |
| Test Offline<br>☆ €     | Tria de grup<br>☆ <b>3</b> | URL                              | <mark>∛</mark><br>Wiki<br>☆ ❹ | w<br>Wooclap<br>☆ <b>む</b> |               |

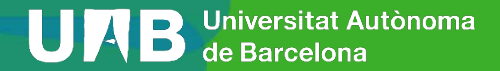

# 3. Activitats grupals

- 1. Filtres d'accés per a tota activitat Moodle.
- 2. Tasques: Entrega i Avaluació
- 3. Quickmail

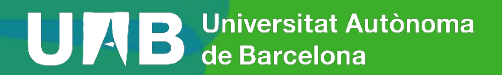

A tots els recursos i activitats se'ls hi poden aplicar restriccions d'accés als alumnes.

En el formulari de configuració, penúltim desplegable "Restriccions d'Accés": > Paràmetres comuns de mòduls

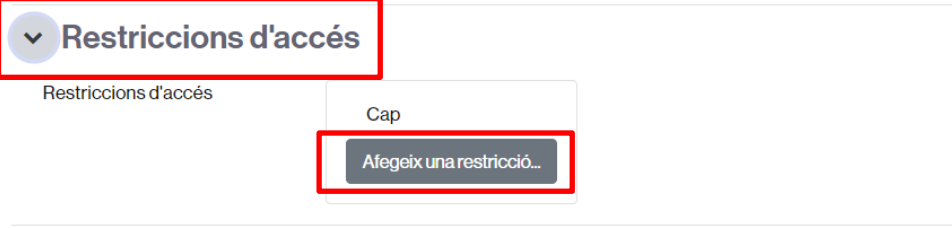

> Compleció de l'activitat

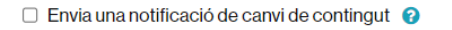

Desa els canvis i torna al curs Desa els canvis i visualitza Cancel·la

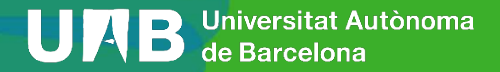

#### Es poden aplicar restriccions sobre diferents conceptes

#### Afegeix una restricció...

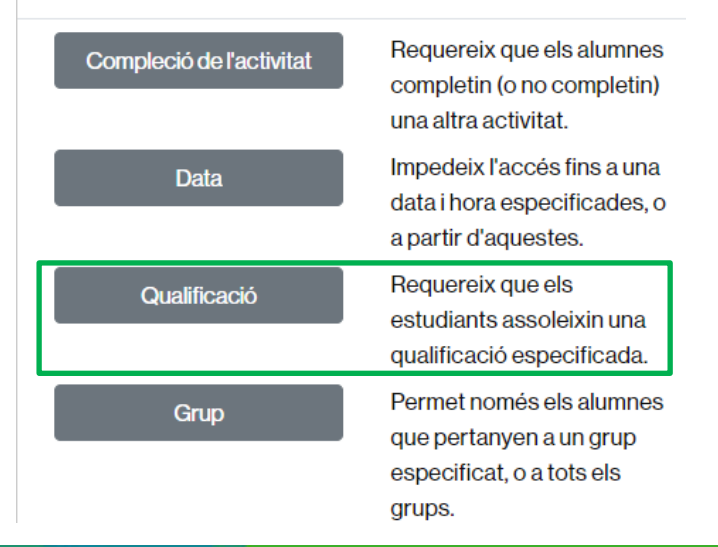

| Agrupament              | Permet només estudiants<br>que pertanyen a un grup<br>dins d'un agrupament<br>especificat. |
|-------------------------|--------------------------------------------------------------------------------------------|
| Perfil de l'usuari      | Control d'accés basat en<br>camps del perfil de<br>l'estudiant.                            |
| Conjunt de restriccions | Afegeix un conjunt de<br>restriccions imbricades per<br>aplicar la lògica complexa.        |

#### Cancel·la

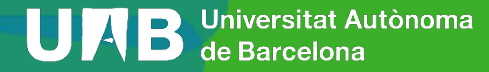

#### **3.1.** Filtres d'accés per a tota activitat Moodle Restriccions d'accés × Agrupament GP 0-2 \$ Restriccions d'accés Restriccions d'accés concordi amo Estudian cal que • totes • les següents Camp de perfil d'usuari Tria... és igual a ۵ ۵ Data × ٢ Pepe 00 \$ Qualificació Examen Práctica 1 ۰

Estudiant cal que

Grup

۰

SEM: Grup 2

concordi amb el/la següent

\$

×

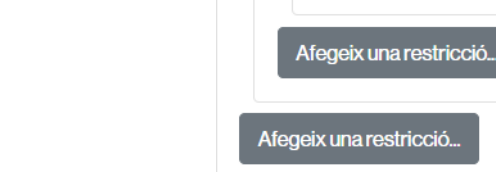

×

%

96

×

٠

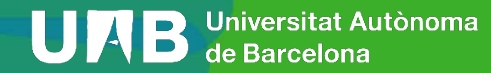

۲

٢

In a de ser ≥ 5

☑ ha de ser < 10

Grup PRACT: Grup 01

Restriccions d'accés

| Agrupament    | GP 0-2          | \$           | ×          |            |    |
|---------------|-----------------|--------------|------------|------------|----|
|               |                 |              |            |            |    |
| Camp de perfi | l d'usuari Tria | a            | \$         | és igual a | \$ |
| Pepe          |                 |              |            |            |    |
|               |                 |              |            |            |    |
| Estudiant ca  | al que 💠 co     | ncordi amb e | el/la segi | ient       |    |
|               |                 |              |            |            |    |
| 0             | SEM Grup 2      | <b></b>      | ~          |            |    |
| Grup          |                 | •            | ^          |            |    |
| Grup S        | restricció      | •            | ~          |            |    |
| Grup S        | estricció       | •            | ~          |            |    |

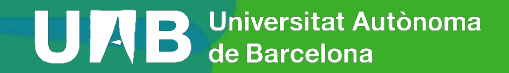

Restriccions d'accés

| Camp de perfil d'usuari<br>Pepe | Tria \$            | ésigual a 🗢          | × Def   |
|---------------------------------|--------------------|----------------------|---------|
| Estudiant cal que               | concordi amb       | s 🗢 🕈 les següents   |         |
| Grup SEM: Grup                  | 2                  |                      |         |
| Data des                        | de 🗢 🛛 19 🗢 de feb | rer \$ 2024 \$ 00 \$ | ]:<br>× |
| Afegeix una restricció          |                    |                      |         |

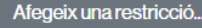

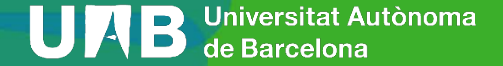

0

#### Restriccions d'accés

#### Restriccions d'accés

| Restriccions d'accés | Estudian cal que      concordi amb qualsevol de      es següents                                                  | Agrupament GP 0-2 ¢ X                          |
|----------------------|----------------------------------------------------------------------------------------------------|------------------------------------------------|
|                      | Data         des de ♦         19 ♦         de febrer         ♦         2024 ♦         00 ♦         :         00 ♦ | o                                              |
| I                    | o<br>Qualificació Examen Pràctica 1                                                                               | Camp de perfil d'usuari Tria<br>Pepe           |
|                      | ✓ ha de ser ≥ 5 %                                                                                                 | 0                                              |
|                      | ☑ ha de ser < 10 %                                                                                                | Estudiant cal que + concordi amb el/la següent |
| I                    | Grup PRACT: Grup 01 + X                                                                                           | Grup Tria 🗢 🗙 Definiu                          |
|                      |                                                                                                    | Afegeix una restricció                         |
|                      |                                                                                                    | Afeceix una restricció                         |

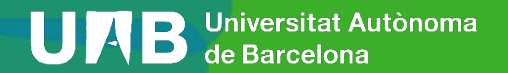

#### Restriccions d'accés

Restriccior

✓ Restriccions d'accés

|   | Data desde                       |
|---|----------------------------------|
| _ |                                  |
| L |                                  |
|   | Qualificació Examen Pràctica 1 🗢 |
|   |                                  |
|   | ✓ ha de ser ≥ 5 % ×              |
|   |                                  |
|   | ✓ ha de ser < 10 %               |
|   | i                                |

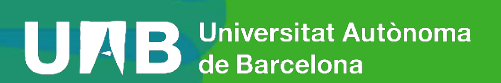

## 3.2. Tasques: Entrega i Avaluació

- Treballs avaluables demanats al grup d'alumnes.
- Es pot incloure **enunciat de la tasca** (document PDF).
- Definició de data inici i final d'entrega per a l'entrega (document PDF).
- Entrega d'un dels membres en nom de tots,
- Professor avalua l'entrega mitjançant nota o per rúbrica (cal definir-la).

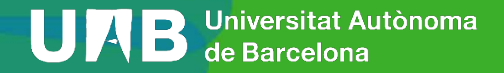
Creació de la tasca (Entrega Pràctica 1)

Inserir l'activitat tasca en la setmana que es vulgui. Missatge: + Afegeix una activitat o un recurs Afegeix una activitat o un recurs 30 Cerca Tots Activitats Recursos 2 A Y 园 Certificat Agenda Assistència Base de dades Carpeta personalitzat Consulta \$ O 0 0 \$ 0 \$ O \$ O \$ 0 Ħ П G Fitxer Eina externa Elecció de grup Etiqueta Fòrum Glossari 0 0 0 0 2 0 \$ 6 \$ **6** 0 6 2 U H-P Kaltura Video Gradescope H<sub>5</sub>P Resource Llibre Llicó Pàgina \$ 0 \$ 0 \$ 0 \$ O \$ O \$ O 35 A Paquet de Retroalimentaci contingut IMS Paquet SCORM Qüestionari ó Taller Tasca \$ 0 0 0 \$ 0 \$ 6 0 0 \$ O ۲ w URL Test Offline Tria de grup Wiki Wooclap \$ O \$ 0 \$ 0 ☆ 0 \$ O

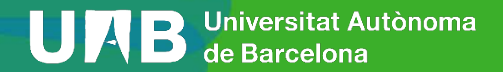

© S'està afegint l'activitat o el recurs següent: Tasca a 19 de febrer - 25 de febrer o

Creació de la tasca

#### (Entrega Pràctica 1)

|                             | - |                                                                                                    |                    |
|-----------------------------|---|----------------------------------------------------------------------------------------------------|--------------------|
| Nom de la tasca             |   | Entrega Practica 1                                                                                              |                    |
| Descripció                  |   | Edit Visualitza Insert Format Tools Table Help                                                                  |                    |
|                             | _ | 5 ∂ B / A ∨ Ø D ♥ ■ HP ※ 8 % ≡ ≡ ≡ л                                                                            | ¶                  |
|                             | L | Enunciat i entrega Pràctica 1                                                                                   |                    |
|                             |   | p                                                                                                    | 5 words Ot         |
|                             |   | 🗌 Mostra la descripció a la pàgina del curs 🛛 🕥                                                                 |                    |
| Instruccions de l'activitat | 0 | Edit Visualitza Insert Format Tools Table Help                                                                  |                    |
|                             |   | ち ♂ B / ▲ ∨ 協 匣 ♥ 團 № 券 ♂ 浴 昇 草 ≒ Л                                                                             | ¶                  |
|                             |   | p                                                                                                    | 0 words 🕤 ti       |
| Fitxers addicionals         | 0 | Mida màxima per al:                                                                                             | s fitxers nous: 34 |
|                             |   |                                                                                                    |                    |
|                             |   | - FURTE                                                                                                    |                    |
|                             |   | The second second second second second second second second second second second second second second second se |                    |
|                             |   |                                                                                                    |                    |

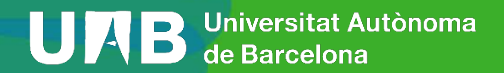

Expandelx-ho tot

#### Creació de la tasca

#### (Entrega Pràctica 1)

|   | pract1MFC-V_                     |
|---|----------------------------------|
| > | Disponibilitat                   |
| > | Tipus de tramesa                 |
| > | Tipus de retroacció              |
| > | Paràmetres de la tramesa         |
| > | Paràmetres de la tramesa en grup |
| > | Notificacions                    |
| > | Qualificació                     |
| > | Paràmetres comuns de mòduls      |
| > | Restriccions d'accés             |
| > | Compleció de l'activitat         |
| > | Connector de plagi de URKUND     |

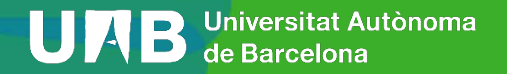

Creació de la tasca

#### (Entrega Pràctica 1)

| <ul> <li>Disponibilitat</li> </ul> |   |                      |        |        |       |              |              |
|------------------------------------|---|----------------------|--------|--------|-------|--------------|--------------|
| Permet trameses des de             | 0 | 19 🗢 de febrer       | \$     | 2024 🖨 | 00 \$ | <b>00 \$</b> | 🛗 🗹 Habilita |
| Data de venciment                  | 0 | 26 🗢 de març         | \$     | 2024 🗢 | 00 \$ | <b>00 \$</b> | 🛗 🗹 Habilita |
| Data límit                         | 0 | 26 🗢 de març         | \$     | 2024 🗢 | 00 \$ | <b>00 \$</b> | 🛗 🗹 Habilita |
| Recorda'm de qualificar-ho         | 0 | 30 ¢ de març         | \$     | 2024 🖨 | 00 \$ | 00 \$        | 🛗 🗹 Habilita |
|                                    |   | Mostra sempre la des | scripc | ió 🕜   |       |              |              |

#### > Tipus de tramesa

- > Tipus de retroacció
- > Paràmetres de la tramesa

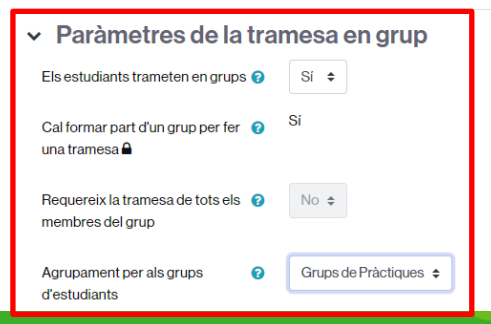

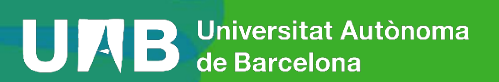

> Notificacions

Creació de la tasca

(Entrega Pràctica 1)

| ualificació                                            | 0 |                         |
|--------------------------------------------------------|---|-------------------------|
|                                                        |   | Tipus Puntuació 🗢       |
|                                                        |   | Puntuació màxima        |
|                                                        |   | 10                      |
| Mètode de qualificació                                 | 0 | Qualificació senzilla 🗢 |
| Categoria de qualificació                              | 0 | Sense categoria 🗘       |
| Qualificació per aprovar                               | 0 |                         |
| Trameses anònimes                                      | 0 | No ¢                    |
| Oculta la identitat de qui qualifica<br>els estudiants | 0 | No 🕈                    |
| Utilitza el flux d'avaluació                           | 0 | No 🗢                    |

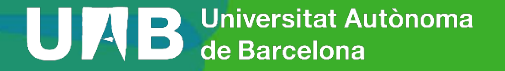

#### Vista de l'estudiant

| Entrega Prà                                                                                                    | ictica 1                               |  |  |  |  |
|----------------------------------------------------------------------------------------------------|----------------------------------------|--|--|--|--|
| Oberta el dilluns, 19 de febrer 2<br>Venciment: dimarts, 26 de mar                                                                                                    | 2024, 00:00<br>rç 2024, 00:00          |  |  |  |  |
| Enunciat i entrega Pràctica 1<br>Image: Arrow Content of the state of the state of th |                                        |  |  |  |  |
| Alegeixla framesa<br>Estat de la tramesa                                                                                                    |                                        |  |  |  |  |
| Grup                                                                                                    | PRACT: Grup 11                         |  |  |  |  |
| Estat de la tramesa                                                                                                    | No s'ha tramès res per a aquesta tasca |  |  |  |  |
| Estat de la qualificació                                                                                                    | Sense qualificació                     |  |  |  |  |
| Temps restant                                                                                                    | Manquen 35 dies 5 hores                |  |  |  |  |
| Darrera modificació                                                                                                    | -                                      |  |  |  |  |
| Comentaris de la tramesa                                                                                                    |                                        |  |  |  |  |

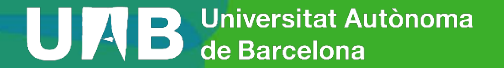

Qualificació

Avaluació de la tasca

| Qualificació                          | 0 | Tipus Puntuació 🗢<br>Escala<br>Deficiente/Regular/Excelente 🗢<br>Puntuació màxima 10 |
|---------------------------------------|---|--------------------------------------------------------------------------------------|
| Mètode de<br>qualificació             | 0 | Qualificació senzilla 🗢                                                              |
| Categoria de<br>qualificació          | 0 | Sense categoria 🗢                                                                    |
| Qualificació per<br>aprovar           | 0 |                                                                                      |
| Qualificació a cegues                 | 0 | No 🗢                                                                                 |
| Utilitza el flux<br>d'avaluació       | 0 | No +                                                                                 |
| Utilitza l'assignació<br>d'avaluadors | 0 | No 🕈                                                                                 |

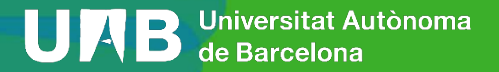

Avaluació de la tasca

(puntuació)

| Entrega Prà                                                          | ictica 1                       |                                 |                                                                           |   |
|----------------------------------------------------------------------|--------------------------------|---------------------------------|---------------------------------------------------------------------------|---|
| Tasca                                                                | Paràmetres                     | Qualificació avançada           | Més v                                                                     |   |
| Oberta el dilluns, 19 de febrer 2<br>Venciment: dimarts, 26 de mai   | 2024, 00:00<br>Irç 2024, 00:00 |                                 |                                                                           |   |
| Enunciat i entrega Pràctica 1                                        | .3.3+.pdf                      | 19 de febrer 2024, 18:38        |                                                                           |   |
| Visualitza totes les trameses<br>Resum de la qualifie                | Qualifica                      |                                 |                                                                           |   |
| El paràmetre «Cal formar part d<br>per la qual cosa no poden fer tra | l'un grup per fer (<br>ameses. | una tramesa» està activat, i al | guns usuaris o no són membres de cap grup o són membres de més d'un grup, | × |
| Ocult per als estudiants                                             | No                             |                                 |                                                                           |   |
| Grups                                                                | 10                             |                                 |                                                                           |   |
| S'han tramès                                                         | 0                              |                                 |                                                                           |   |
| Temps restant                                                        | 35 dies 5 hore                 | 25                              |                                                                           |   |

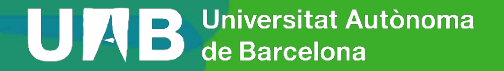

Avaluació de la tasca

(puntuació)

|                 | Та                      | sca Parà             | metres                | Qualificació                                                   | ó avançada                                                         | Mós ~                                      |                                  |                                                |                               |                                     |                                               |                |
|-----------------|-------------------------|----------------------|-----------------------|----------------------------------------------------------------|--------------------------------------------------------------------|--------------------------------------------|----------------------------------|------------------------------------------------|-------------------------------|-------------------------------------|-----------------------------------------------|----------------|
| Torna           |                         |                      |                       |                                                                |                                                                    |                                            |                                  |                                                |                               |                                     |                                               |                |
| frames          | es                      |                      |                       |                                                                |                                                                    |                                            |                                  |                                                |                               |                                     |                                               |                |
| loció de qualif | cació Tria              | 4                    |                       | ٠                                                              |                                                                    |                                            |                                  |                                                |                               |                                     |                                               |                |
| fom Tots 2      | 8 C Ç                   | DEF                  | GHI.                  | KLM                                                            | N O P                                                              | Q R S T                                    | u v w                            | x y z                                          |                               |                                     |                                               |                |
|                 |                         |                      |                       |                                                                |                                                                    |                                            |                                  |                                                |                               |                                     |                                               |                |
| Cognoms To      | AB                      | C Ç D E              | F G H                 | IJK                                                            | LMN                                                                | PQRS                                       | T U V                            | w x y z                                        |                               |                                     |                                               |                |
| Cognoms To      | A B                     | C Ç D E              | FGH                   | 1 J K                                                          | L M N 0                                                            | 4 5 6                                      | T U V<br>7 8                     | w x y z                                        |                               |                                     |                                               |                |
| Cognoms To      | Imatge                  | C Ç D E              | FGH                   | 1 J K                                                          | L M N (                                                            | 4 5 6                                      | T U V<br>7 8                     | w x y z                                        | Tramesa                       | Comentaris                          | Darrera                                       |                |
| Selecciona      | Imatge<br>de<br>rusuari | Cognoms<br>/Nom      | F G H<br>Nûmero<br>ID | I J K I                                                        | L M N C                                                            | Qualificació                               | T U V<br>7 8<br>Edita            | w x y z<br>Darrera<br>modificació<br>(tramesa) | Tramesa<br>de<br>fitxers<br>— | Comentaris<br>de la<br>tramesa<br>— | Darrera<br>modificació<br>(qualificació)      | Co<br>ret      |
| Selecciona      | Imatge<br>de<br>Fusuari | Cognoms<br>/Nom<br>- | F G H                 | I J K -                                                        | Grup<br>PRACT:<br>Grup 15                                          | Qualificació                               | T U V<br>7 8<br>Edita<br>Edita ~ | W X Y Z<br>Darrera<br>modificació<br>(tramesa) | Tramesa<br>de<br>fitxers      | Comentaris<br>de la<br>tramesa<br>— | Darrera<br>modificació<br>(qualificació)<br>- | Cc<br>rei      |
| Selecciona      | Imatge<br>de<br>Fusuari |                      | F G H                 | I J K I<br>Estat<br>No<br>sha<br>tramès<br>No<br>sha<br>tramès | L M N C<br>1 2 3<br>Grup<br>PRACT:<br>Grup 15<br>PRACT:<br>Grup 05 | Qualificació<br>Qualificació<br>Qualificar | T U V<br>7 8<br>Edita<br>Edita ~ | w x y z<br>Darrera<br>modificació<br>(tramesa) | Tramesa<br>de<br>fitxers<br>- | Comentaris<br>de la<br>tramesa<br>— | Darrera<br>modificació<br>(qualificació)<br>- | Cc<br>ret<br>= |

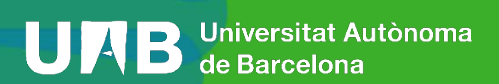

Avaluació de la tasca

(puntuació)

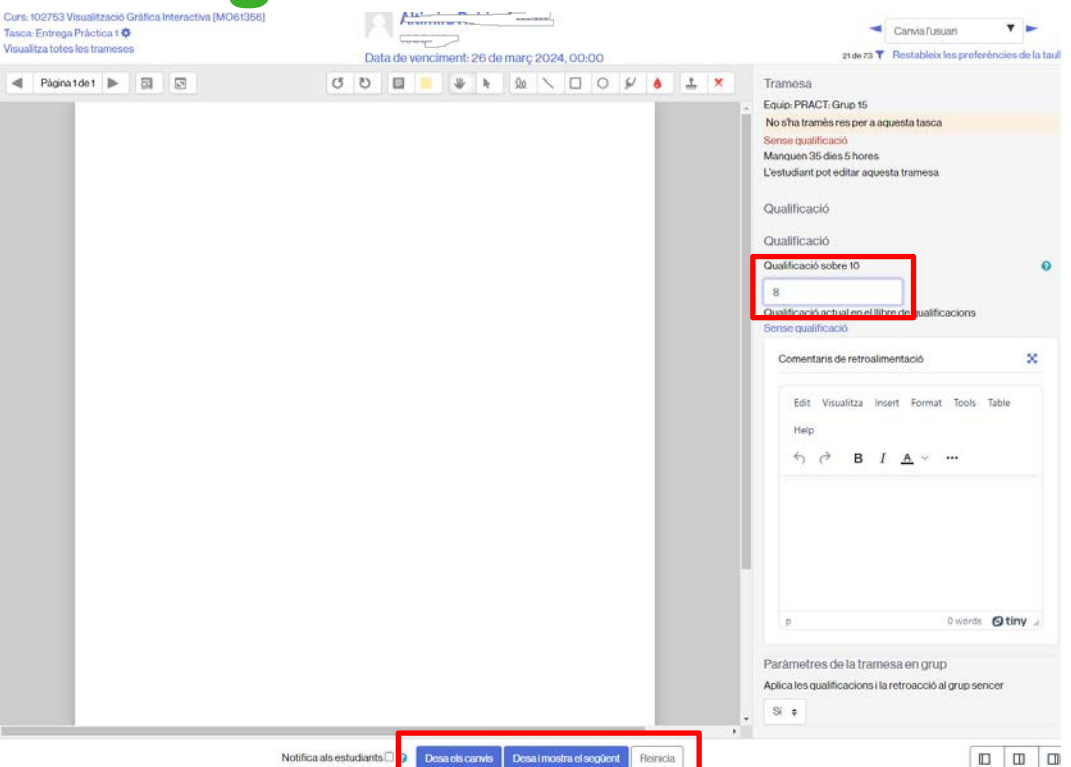

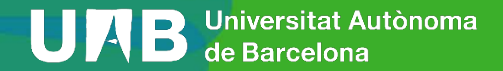

Qualificació

Avaluació de la tasca

(rúbrica)

| Qualificació                             | 0 | Tipus Puntuació 💠<br>Escala<br>Deficiente/Regular/Excelente 🗢<br>Puntuació màxima 10 |
|------------------------------------------|---|--------------------------------------------------------------------------------------|
| Mètode de<br>qualificació                | 0 | Rúbrica 🗧                                                                            |
| Categoria de<br>qualificació             | 0 | Sense categoria 🗢                                                                    |
| Qualificació per<br>aprovar              | 0 | 0,00                                                                                 |
| Qualificació a<br>cegues                 | 0 | No                                                                                   |
| Utilitza el flux<br>d'avaluació          | 0 | No 🗢                                                                                 |
| Utilitza<br>l'assignació<br>d'avaluadors | 0 | No 🗢                                                                                 |

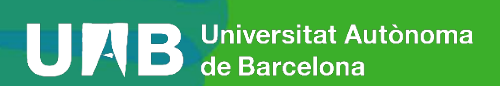

Qualificaci

#### Avaluació de la tasca

#### (rúbrica)

| ic. | Requeriments:<br>Es tracta d'un test redactat amb cap (o molt poques) faites d'ortografia, sense faites gramaticais,<br>cohrent i cohesionat. Sense vocabulari técnic, precis on es descriu tota la informació que cal guardar a<br>la base de dades.<br>1.) La redacció no és clara i organitzada: -2,5<br>si és lieu, -5 si els requeriments no permeten<br>identificar entitats o els seus attributs, -10 si és<br>un desastre i no es poden tieunitticar<br>correctament els requeriments principais. 2.)<br>No s'identifiquen els ilguans i les seves<br>cardinalitatis -2,6 si passa 1 cop6 si passa<br>més d'un cop. 3.) Requeriments no permeten<br>identificar les CP2,5 si passa 1 cop5 si més<br>d'un cop |                                                                                                    | puntuació<br>25  |
|-----|----------------------------------------------------------------------------------------------------|----------------------------------------------------------------------------------------------------|------------------|
|     | Disseny Conceptual: Atributs<br>S'avaiua que s'han definit lots els atributs segons la descripció feta als requeriments<br>1). Entitals sense cap atribut $\rightarrow$ -10. 2.)<br>Redundàncies: atributs semànticament<br>equivatents a dos entitats diferents enlico de<br>ter ligam $\rightarrow$ -10. 3.) Multivaluats, composto i<br>derivats innecessaris $\rightarrow$ -2.5. 4.) Hi ha atributs<br>mai assignats que fan que els requeriments no<br>es complexin (el disseny ciona les vistes de<br>l'usuari) $\rightarrow$ 5 si passa un cop10 si més d'un<br>cop.                                                                                                    | (h.                                                                                                    | puntuació<br>/15 |
|     | Disseny Conceptual: Claus Primàries<br>Totes les entitats han de tenir claus primàries. S'avalua que s'hagin escolit les naturals segons els<br>requeriments i que aquestes siguin completes<br>1.) Falta CP $\rightarrow$ -10 si falta a més d'un lloc, -5<br>en un lioc. 2:) CP mai definida (incompleta,<br>sobre atributs, erronis) $\rightarrow$ -5.3.) CP a lligam $\rightarrow$<br>-10                                                                                                    | , the second second sec | puntuació<br>/10 |
|     | Disseny Conceptual: Entitats<br>S'avalua si la definició d'entitats és coherent amb els requeriments. Que s'han definit entitats febles,<br>agregacions i especialitzacions que toquen i no s'ha omés cap d'important per satisfer els requeriments<br>1.) Fallen entitats o en sobrem — 10 si més<br>d'un cop5 si sols un cop. 2.) Les entitats<br>conen les visites de frusaud — -10 si més d'un<br>cop5 si sols un cop. 3.) Entitats febles mal<br>identificades (s'ha identificat una feble, quan<br>en realitat la CP està ben definida, no depen<br>de cap altre entitat I, per tant, és forta) $\rightarrow$ -5.                                                                                              | h.                                                                                                    | puntuació        |

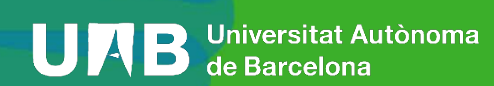

Eina d'enviament d'e-mails a alumnes, de forma individual o grupal.

| <i>ـ</i> ـــــــــــــــــــــــــــــــــــ                     | Activitat recent                                                                                                    | Ψ¥Υ           |
|------------------------------------------------------------------|----------------------------------------------------------------------------------------------------|---------------|
| ✓ 11 de setembre - 17 de setembre »                              | Activitat des de dilluns, 19 de fe<br>2024, 16:03<br>Informe complet d'activitat rec                                   | ebrer<br>cent |
| TEORIA:                                                          | Actualitzacions del curs:     S'ha afegit Tasca     Entrega Pràctica 1                                                 |               |
| FITXER 16 MB<br>Tema 1. Introducció als Gràfics per Computador 🖋 | S'ha actualitzat Tria de grup<br>Inscripció Seminari Grups 0-2                                                         |               |
| FITXER 24 MB<br>Tema 5. Transformacions 3D                       | E Quickmail<br>⊠ Nou missatge                                                                                          | <b>⊕ ≎</b> ×  |
| URL<br>How Video Games Graphics Work?                            | Veure esportanys     Veure programats     Veure enviats     Veure enviats     Veure enviats     ✓ Les meves signatures |               |

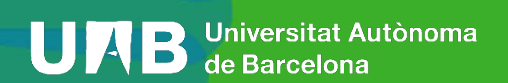

|                                          |              | Quickmail: No                      | ou missatge                                                                              |
|------------------------------------------|--------------|------------------------------------|------------------------------------------------------------------------------------------|
| Quickmail                                | <b>+ ☆</b> ~ | Curs Paràmetres                    | Participants Qualificacions Informes Més v                                               |
| Nou missatge                             |              | Pera                               | Manquen les persones destinatàries                                                       |
| Veure programats                         |              |                                    | Qui hauria de rebre aquest missatge?                                                     |
| Veure enviats                            |              | Excloure persones<br>destinatàries | Cap persona destinatària exclosa Qui NO hauria de rebre aquest missatge?                 |
| <ul> <li>Les meves signatures</li> </ul> |              | Assumpte                           |                                                                                          |
|                                          |              | Contingut                          | Edit Visualitza Insert Format Tools Table Help<br>5 군 B J A > 도기 F) 🔮 🍱 H-12 ½ - 22 ※2 … |
|                                          |              |                                    |                                                                                          |
|                                          |              |                                    |                                                                                          |
|                                          |              |                                    |                                                                                          |
|                                          |              |                                    | p 0 words <b>19 tin</b>                                                                  |

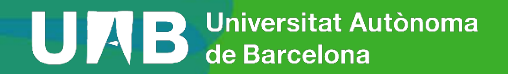

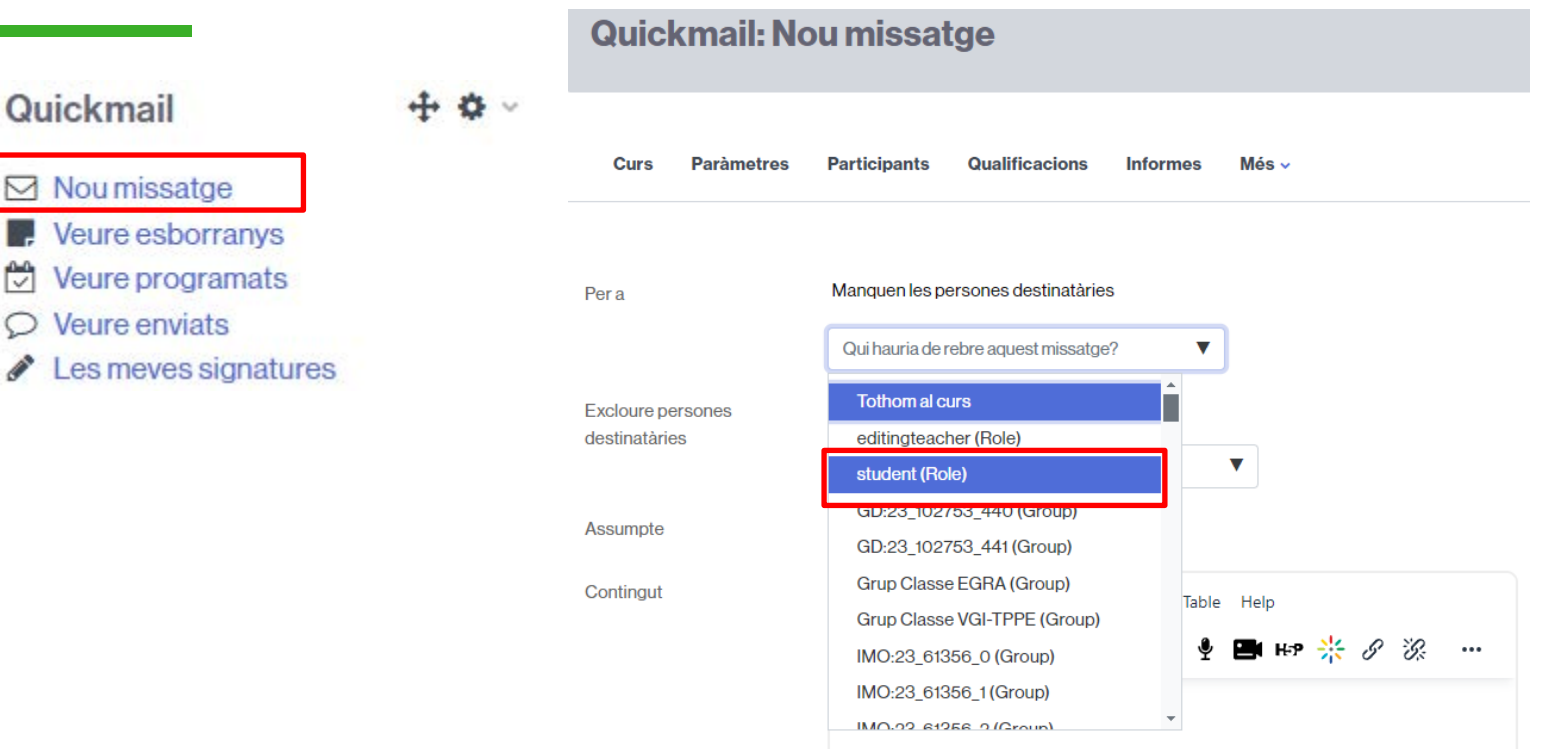

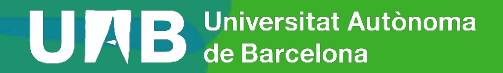

| • • • |
|-------|
|       |
|       |
|       |
|       |
|       |
|       |

#### **Quickmail: Nou missatge**

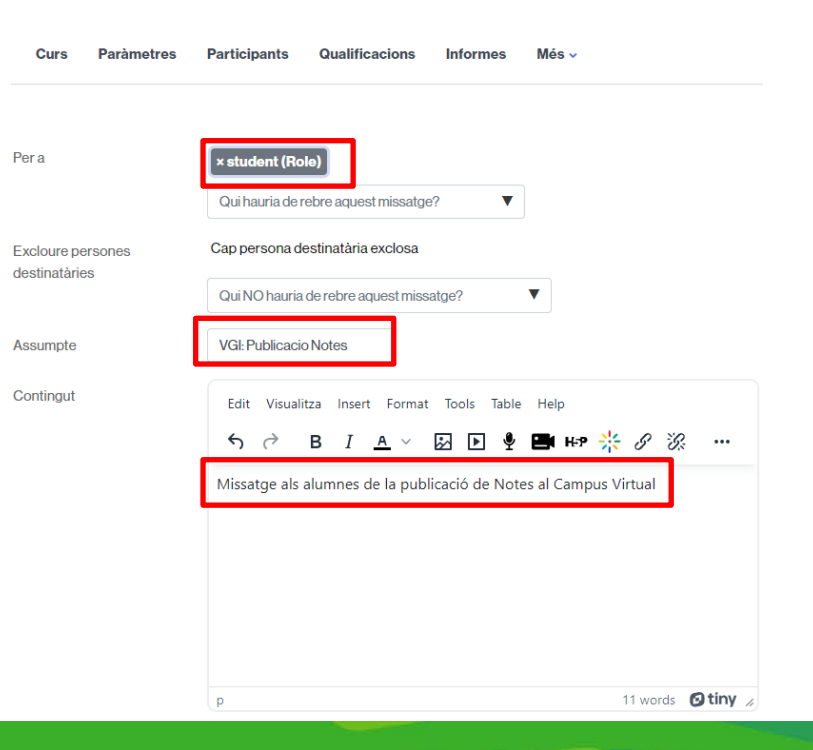

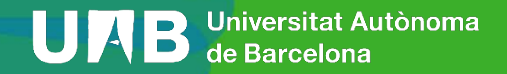

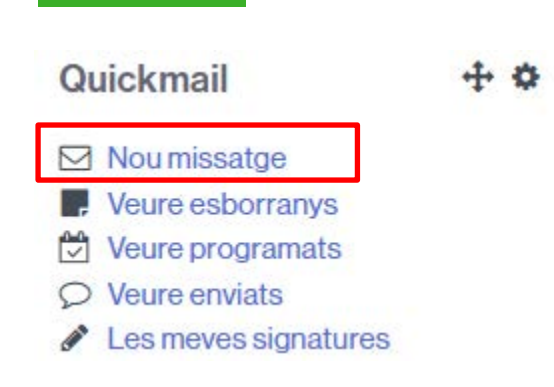

#### **Quickmail: Nou missatge** Paràmetres Participants Qualificacions Informes Més 🗸 Curs Pera × PRACT: Grup 13 (Group Qui hauria de rebre aquest missatge? ▼ Cap persona destinatària exclosa Excloure persones destinatàries Qui NO hauria de rebre aquest missatge? VGI: Publicacio Notes Assumpte Contingut Edit Visualitza Insert Format Tools Table Help 5 0 В І <u>А</u> ∨ 🕢 🕨 🖞 🖬 н⇒ 🔆 🖉 🔅 … Missatge als alumnes de la publicació Pràctiques de Notes al Campus Virtual 12 words Otiny

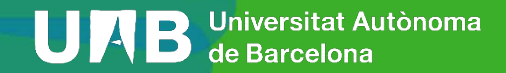

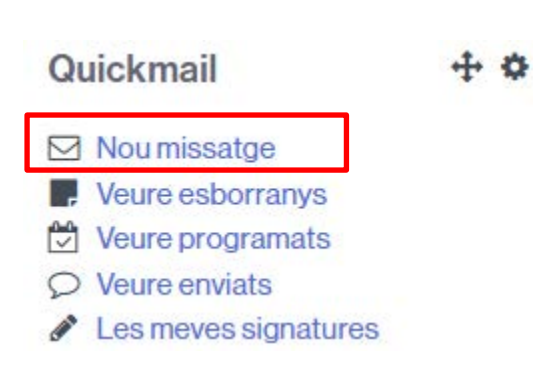

| Contingut                                                                                                 | Edit Visualitza Insert Format Tools Table Help<br>S C B I A V 2 D I I B F C C                                                                                |
|----------------------------------------------------------------------------------------------------|----------------------------------------------------------------------------------------------------|
|                                                                                                    | p 12 words 🕑 tir                                                                                                    |
| [:coursefultname:] [:cour<br>[:coursestantdate:] [:cour<br>[:studentstantdate:] [:stud<br>Fitxers adjunts | seznortname] [[courseidnumber]] [[courseisummary]]<br>seenddate]] [[courseiink:]] [[courseiastaccess]]<br>tentenddate]] Mida mäxima per als fitxers nous: 30 |
|                                                                                                    | E E E                                                                                                    |
|                                                                                                    | Podeu arrossegar i deixar anar fitxers aqui per afegir-los                                                                                                   |
| Signatura                                                                                                 | No teniu signatures, Nova,                                                                                                    |
| Enviar missatge com                                                                                       | Correu electrònic 🛛 🗢                                                                                                    |
| Enviar el                                                                                                 | 19 ♦ de febrer ♦ 2024 ♥ 18 ♦ 45 ♥ 🛗 🗅 Habilita                                                                                                    |
| Rebre'n un comprovant                                                                                     | ⊖Si ® No                                                                                                    |
|                                                                                                    | Sector and the sector and the sector and the                                                                                                    |

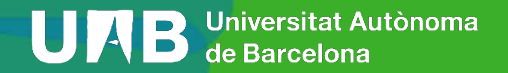

# 

## Casos d'ús 3: Grups lligats a examens a l'aula amb ordinador. Creació de grups i activitat Tasca

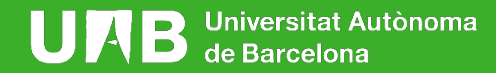

- Realització d'exàmens parcials amb ordinador a l'aula via Moodle, utilitzant la gestió de grups i activitats de Tasca.
- No s'utilitza paper per enunciats ni respostes. Examen queda dipositat dins una tasca Moodle qualificable. Les revisions poden ser no presencials compartint alumne-professor el formulari de correcció de tasca que conté qualificació de l'examen i retroacció. Aquest últim conté qualificacions per pregunta i retroacció per a cada pregunta.
- Els alumnes tenen accés a Moodle al principi de l'examen (baixar-se fitxer Word amb l'enunciat d'examen, per a inserir-hi les respostes) i al final per a pujar el fitxer PDF amb les seves respostes. Data límit d'entrega fixat en la tasca de l'examen.

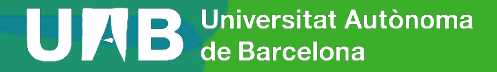

#### **ACTIVITATS ABANS EXAMEN:**

- Crear activitat *Tasca* per a cada model d'examen (*Examen Parcial Model A, Examen Parcial Model B*, etc.) que inclogui l'enunciat de l'examen en Word. Habilitar-la amb hora d'inici i final l'horari d'examen. Ocult als alumnes.
- 2. Crear grups de forma automàtica, tants com models d'examen (*Grup Model A, Grup Model B*, etc.) assignant els alumnes de forma aleatòria. 5 minuts abans de començar, es pot fer a la mateixa aula d'examen.

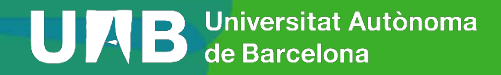

#### ACTIVITATS EN L'AULA D'EXAMEN:

- 3. Assignar a cada **Tasca** d'examen (enunciat i entrega) la restricció d'accés per a cada grup d'examen; Tasca *Examen Parcial model A* restringit al grup *Examen Model A*. **Ocult als alumnes.**
- 4. Verificar els assistents a l'examen, treient dels grups els alumnes que no assisteixin.
- 5. Es comença l'examen mostrant les tasques d'examen. S'entrega l'examen en un fitxer PDF. Data final d'entrega.

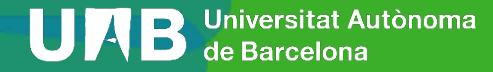

## ACTIVITATS DESPRÉS DE L'EXAMEN:

- 6. Ocultació de les tasques d'examen i correcció dels exàmens amb el formulari de correcció de tasques avaluant sobre el document PDF de l'entrega. Posar qualificació (que va al full qualificacions Moodle) retroacció (puntuació de cada pregunta i comentaris).
- 7. Mostrar tasca examen amb qualificació. Revisió d'examen online compartint el formulari de correcció de la tasca.

### ZERO PAPER!!!!!

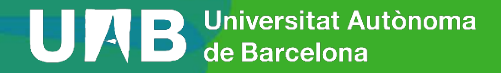

#### 4.1. Crear activitats Tasca per a cada examen

Per a cada model d'examen crear una activitat **Tasca** que contin gui el fitxer Word amb enunciat. Tasca individual amb qualificació sense restriccions d'accés. **IMPORTANT: Mantenir oculta la tasca.** 

| Afegeix una ac            | tivitat o un recu            | rs              |               |                             | ×               | <b>£</b> 3              | H-P                        | Þe                               |                             | ີສີ                  |               |
|---------------------------|------------------------------|-----------------|---------------|-----------------------------|-----------------|-------------------------|----------------------------|----------------------------------|-----------------------------|----------------------|---------------|
| Cerca<br>Tots Activita    | ats Recursos                 |                 |               |                             |                 | Gradescope<br>☆ 0       | H5P<br>☆ 🚯                 | Kaltura Video<br>Resource<br>☆ 0 | Llibre<br>☆ 0               | Lliçó<br>☆ 🛈         | Pàgina<br>☆ 🚯 |
| Agenda                    | Assistència                  | Base de dades   | Carpeta       | Certificat<br>personalitzat | Consulta        | Paquet de contingut IMS | Paquet SCORM               | C<br>Qüestionari<br>☆ €          | Retroalimentaci<br>ó<br>☆ € | taller<br>☆ €        | Tasca<br>☆ ❶  |
| টে<br>Eina externa<br>☆ ❹ | よう<br>Elecció de grup<br>公 🚯 | Etiqueta<br>☆ ❹ | Fitxer<br>☆ ❹ | Fòrum                       | Glossari<br>☆ 3 | Test Offline<br>☆ €     | Tria de grup<br>☆ <b>①</b> | URL                              | ¥<br>Wiki<br>☆ ❹            | w<br>Wooclap<br>☆ 10 |               |

#### 4.1. Crear activitats Tasca per a cada examen

#### Tasca Examen Primer Parcial – Model A

|                             |   |        |             |           |                |         |         |       |            |    |          |   |   |   |    | Ex | pandei | ix-ho tot |
|-----------------------------|---|--------|-------------|-----------|----------------|---------|---------|-------|------------|----|----------|---|---|---|----|----|--------|-----------|
| <ul> <li>General</li> </ul> |   | _      |             |           |                | _       |         |       |            |    |          |   |   |   |    |    |        |           |
| Nom de la tasca             |   | 0      | Examen Prin | ter Parci | ial Model A    |         |         |       |            |    |          |   |   |   |    |    |        |           |
| Descripció                  |   | 1      | Edit Visu   | elitza i  | nsert Form     | at To   | ols Tab | ie He | φ.         |    |          |   |   |   |    |    |        |           |
|                             |   |        | 50          | в         | I <u>A</u> ~   | 8       |         |       | H-9 👯      | 8  | R        | F | Ŧ | 4 | গা | ٩  |        |           |
|                             |   |        | Examen pri  | ner Par   | cial. Enunci   | at i en | trega   |       |            |    |          |   |   |   |    |    |        |           |
| Fibiers addicionals         | 0 |        |             |           |                |         |         |       |            | 1  | vlida mi |   |   |   |    |    |        |           |
| Disponibilitat              |   | vgi_22 | RPI-A_      | només di  | arant la trame | rsa. 🕖  |         |       |            |    |          |   |   |   |    |    |        |           |
| Permet trameses des de      | 0 | 29 e   | doctubre    | ٠         | 2023 0         | 08      | • 30    | • 11  | 🛃 Habilita | e. |          |   |   |   |    |    |        |           |
| Data de venciment           | 0 | 29 0   | doctubre    |           | 2023 0         | 10      | • 30    | •     | 🖸 Habilita | 8  |          |   |   |   |    |    |        |           |
| Data limit                  |   |        | doctuber    |           |                | -0      |         |       | C Links    |    |          |   |   |   |    |    |        |           |

#### > Notificacions Qualificació Qualificació 0 Tipus Puntuació \$ Puntuació màxima 10 Mètode de qualificació Qualificació senzilla 🗘 0 Categoria de gualificació 0 Sense categoria ۵ Qualificació per aprovar 0 5 Trameses anònimes 0 No 🖨 Oculta la identitat de qui qualifica 😮 No 🖨 els estudiants No 🖨 Utilitza el flux d'avaluació 0 > Resultats

> Doràmetres comuns de màdule

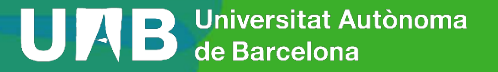

Recorda'm de gualificar-ho

doctubre 🗧 2023 🛊 10 🗣 30 🛊 🚞 🗹 Habilita

5 c denovembre c 2023 c 00 c 00 c m Z Habilita

S'està afegint l'activitat o el recurs següent: Tasca a Tema 4º

#### 4.1. Crear activitats Tasca per a cada examen

#### Tasca Examen Primer Parcial – Model A

#### > Resultats

#### Paràmetres comuns de mòduls

| Disponibilitat                        | 0 | Oculta-ho als estudiants 🗢                            |
|---------------------------------------|---|-------------------------------------------------------|
| Número ID                             | 0 |                                                       |
| Imposa idioma                         |   | No imposis                                            |
| Include in course content<br>download | 0 | Si 🕈                                                  |
| Mode de grups                         | 0 | Grups separats 🗢                                      |
| Agrupament                            | 0 | Cap \$                                                |
|                                       |   | Afegeix una restricció d'accés al grup / a l'agrupame |

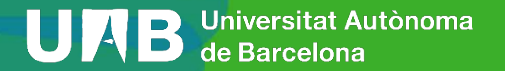

## 4.2. Crear grups de forma automàtica

Per a cada model d'examen (model A, model B, etc.) crear un grup que contindrà els alumnes que faran aquest model d'examen.

Crear els grups de forma automàtica amb sufix alfanumèric (*Grup Model A, Grup Model B,* etc.) o numèric (*Grup Model 1, Grup Model 2,* etc.). Dins formulari assignar els alumnes de forma aleatòria als grups creats.

*Fer-ho a pocs minuts de començar l'examen.* Els alumnes poden saber en quin grup-model d'examen estan però no tenen l'enunciat (en la tasca oculta).

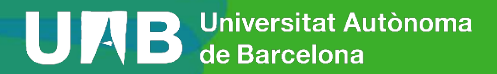

## 4.2. Crear grups de forma automàtica

#### Crea grups automàticament

| ✓ General                                |                   |
|------------------------------------------|-------------------|
| Esquema de noms 🛛 🛛 😧                    | Grup Model @      |
| Crea grups automàticament<br>basats en   | Nombre de grups 🗢 |
| Nombre de grups o membres ()<br>per grup | 2                 |
| Missatgeria de grup 😵                    | No ¢              |

Membres del grup

Selecciona membres del rol

Selecciona els membres de

Selecciona els membres des d'un

l'agrupament

Assigna membres

grup

#### Agrupament

| 0                                 |                                   |
|-----------------------------------|-----------------------------------|
| S'estan agrupant els grups creats | Nou agrupament 🗧 🗢                |
| automaticament                    |                                   |
| Nom de l'agrupament               | Grups Examen                      |
|                                   | Previsualització Tramet Cancel·la |
| Es requereix 0                    |                                   |

#### Previsualització de grups

| Grups (2)    | Membres del grup                                                                                                    | Nombre<br>d'usuaris<br>(10) |
|--------------|----------------------------------------------------------------------------------------------------|-----------------------------|
| Grup Model A | c_estudiant02, n_estudiant02 (9999902), c_estudiant09, n_estudiant09 (9999909), c_estudiant01, n_estudiant01 (9999901), c_estudiant03, n_estudiant03 (9999903), c_estudiant06, n_estudiant06 (9999906) | 5                           |
| Grup Model B | c_estudiant08, n_estudiant08 (9999908), c_estudiant10, n_estudiant10 (9999910), c_estudiant07, n_estudiant07 (9999907), c_estudiant05, n_estudiant05 (9999905), c_estudiant04, n_estudiant04 (9999904) | 5                           |

#### Universitat Autònoma de Barcelona

Estudiant 🖨

aleatòriament

۵

ŧ

÷

Cap

Cap

#### 4.3. Assignar tasca examen amb grup

Per a cada tasca d'examen posar com a restricció d'accés que l'alumne estigui dins el grup d'examen. L'alumne només tindrà accés a una tasca (model) d'examen. Restriccions d'accés

Tasca d'examen es manté oculta.

S'està actualitzant Tasca en Tema 49

| <ul> <li>General</li> </ul>                                                                                                    |   |                                           |                                        |                                         | Afegeix una restricció                                           |         |  |
|----------------------------------------------------------------------------------------------------|---|-------------------------------------------|----------------------------------------|-----------------------------------------|------------------------------------------------------------------|---------|--|
| Nom de la tasca                                                                                                    | 0 | Examen Primer Parcial Model A             | <ul> <li>Compleció de l'act</li> </ul> | tiv                                     | itat                                                             |         |  |
| Descripció       Edit Visualitza Insert Format Tools Table Help         S       C       B       I       A       V       Image: Second Second |   | Seguiment de compleció 🛛 💡                |                                        | No indiqueu la compleció de l'activitat |                                                                  |         |  |
|                                                                                                    |   | Examen primer Parcial. Enunciat i entrega | <ul> <li>Connector de plag</li> </ul>  | gi (                                    | gi de URKUND                                                     |         |  |
|                                                                                                    |   |                                           |                                        |                                         | ] Envia una notificació de canvi de contingut 💡                  |         |  |
|                                                                                                    |   | p                                         |                                        |                                         | Desa els canvis i torna al curs Desa els canvis i visualitza Car | ncel·la |  |

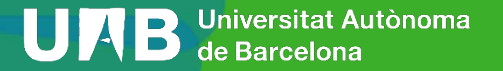

Estudiant

calque

Grup

concordi amb el/la següent

×

Grup Model A

Restriccions d'accés

#### 4.4. Verificar assistents a l'aula

Amb els alumnes a l'aula, verificar els assistents a l'examen i eliminar dels grups d'examen els alumnes no presents.

Això evita que els alumnes no presents a l'aula d'examen tinguin accés a l'examen fora de l'aula.

Utilitzar el botó "Afegeix/suprimeix persones usuàries"

Les tasques d'examen es mantenen no visibles.

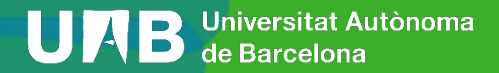

#### 4.4. Verificar assistents a l'aula

#### Afegeix/suprimeix persones usuàries: Grup Model A

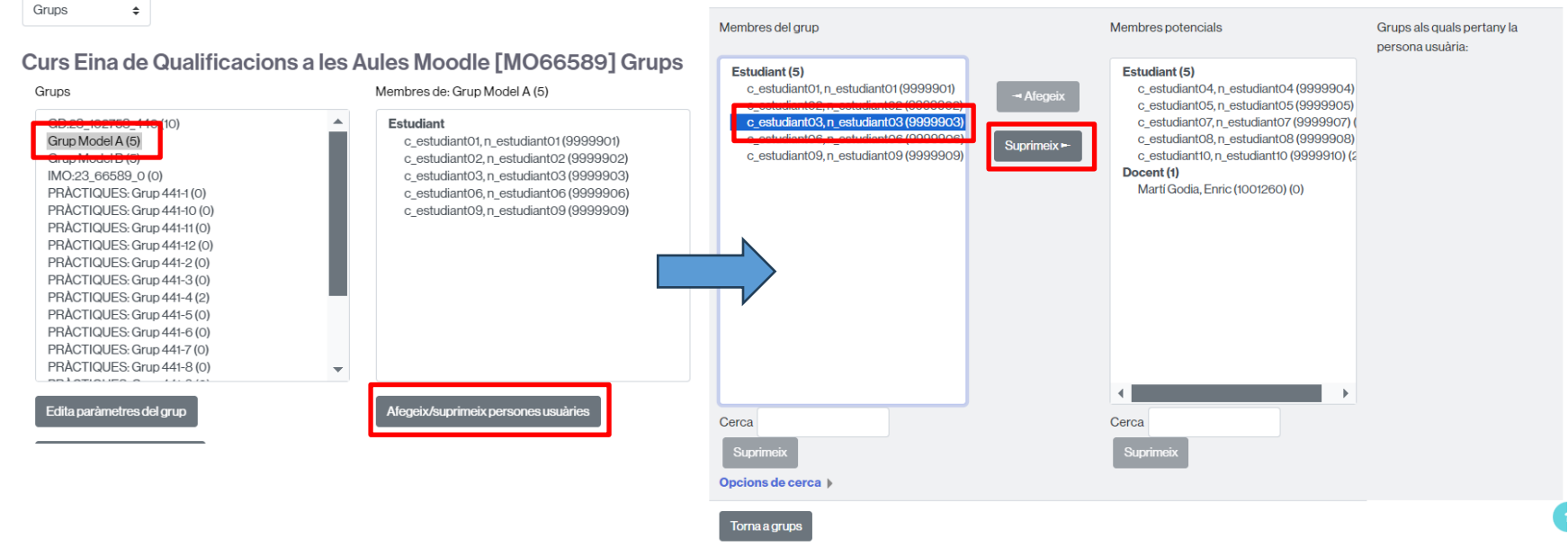

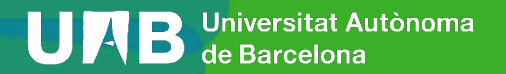

#### 4.5. Fer l'examen a l'aula

Els alumnes es connecten a l'aula Moodle de l'assignatura.

Mostrar les tasques d'examen a l'aula Moodle als alumnes.

Els alumnes veuran la tasca d'examen, es baixen fitxer Word de l'enunciat i contesten les preguntes en el fitxer Word.

Un cop finalitzat l'examen generen un fitxer PDF que pugen a la tasca.

El final de l'examen queda definit en la data límit de la tasca d'examen.

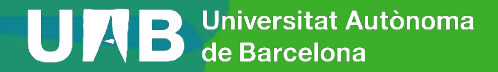

#### 4.5. Fer l'examen a l'aula

#### S'està actualitzant Tasca en Tema 40

#### ✓ General

Nom de la tasca

Descripció

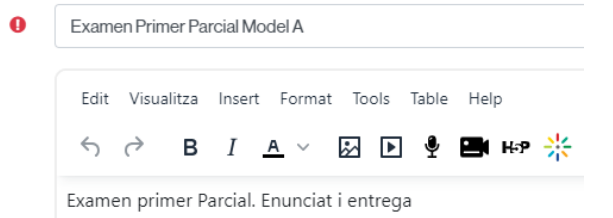

Mostra els fitxers només durant la tramesa.

#### ✓ Disponibilitat

| Permet trameses des de     | 0 | 29 ¢ d'octubre | \$ 2023 \$  | 08 \$ 30 \$ | 🛗 🗹 Habilita |
|----------------------------|---|----------------|-------------|-------------|--------------|
| Data de venciment          | 0 | 29 🗢 d'octubre | \$ 2023 \$  | 10 \$ 30 \$ | 🛗 🗹 Habilita |
| Data límit                 | 8 | 29 ¢ d'octubre | \$ 2023 \$  | 10 \$ 30 \$ | 🛗 🗹 Habilita |
| Recorda'm de qualificar-ho | 0 | 5 🗢 de novemb  | re 🕈 2023 🖨 | 00 \$ 00 \$ | 🛗 🔽 Habilita |

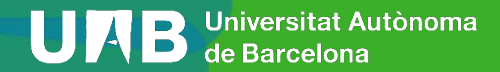

#### 4.6. Correcció de l'examen

Per a la correcció de l'examen s'utilitza el formulari de correcció de tasques de Moodle.

Formulari permet visualitzar el fitxer PDF entregat, posar-hi anotacions sobre el PDF, posar qualificació i donar retroacció puntuant cada pregunta i comentaris sobre les respostes.

S'aconsella ocultar de nou les tasques d'examen durant la correcció.

Correcció pot ser feta per diferents professors en format online via Moodle.

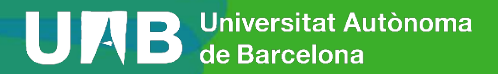

#### 4.6. Correcció de l'examen

| Curs: 104365 Visualització de Dades [MO53259]<br>Tasca: Entrega Examen Primer Parcial - Model 1 🌣<br>Visualitza totes les trameses | Data de venciment: 11 abril 2023, 17:00                                                                                                    |   | -                                                                                                    | Canvia fusuari<br>1de 24 <b>T</b> | • • |
|----------------------------------------------------------------------------------------------------|----------------------------------------------------------------------------------------------------|---|----------------------------------------------------------------------------------------------------|-----------------------------------|-----|
| 🚽 Pàgina1de6 🕨 🖾 🖸                                                                                                    | U 9 4 4 1 1 1 1 1 1 1 1 1 1 1 1 1 1 1 1 1                                                                                                    |   | Tramesa                                                                                                    |                                   |     |
|                                                                                                    |                                                                                                    | ^ | Sha tramès per qualificar<br>Qualificada<br>La tasca s'ha tramès 21 minuts 1 segon aban<br>L'estudiant no pot editar aquesta tramesa | s del limit                       |     |
|                                                                                                    | Visualització de dades (Enginyeria de Dades – EE - UAB)<br>Examen Primer Parcial – 11 Abril 2023<br>ENUNCIATS MODEL 1                                                                                                    |   | Comentaris (0)                                                                                                    | 11 abril 2023, 16:38              |     |
| NG                                                                                                    | om i Cognom: E                                                                                                    |   | Qualificació                                                                                                    |                                   |     |
| P                                                                                                    | ARTE 1 (5 pt)                                                                                                    |   |                                                                                                    |                                   | v   |
| Da                                                                                                    | ataset: PIB_population_lifeExpectancy.csv                                                                                                    |   | 4,25                                                                                                    |                                   |     |
| 1.1<br>Lif                                                                                                    | <ol> <li>(0.5 pt) Abre el fichero. ¿Qué tipo de atributo son: Country, Region, RegionCode,<br/>eExpectancy_2018, PIBperCapita_2018, y Population_2018?</li> </ol>                                                                                                    |   | 4.25                                                                                                    | 1.12                              |     |
| RI<br>Lif                                                                                                    | ESPOSTA: Country: nominal, Region: nominal, RegionCode: nominal,<br>6Expectancy_2018: continua, PIBperCapita_2018: continua, y Population_2018:<br>ntinua                                                                                                    |   | Comentaris de retroalimentació                                                                                                    | = = % % W                         | X   |
| 1.1<br>Po<br>Cu<br>X,                                                                                                    | <ol> <li>Haz un bubble chart con las variables LifeExpectancy_2018, PIBperCapita_2018, y<br/>pulation_2018 (puedes controlar el tamaño de los puntos con aes(size) ),<br/>jalquiera de las 3 variables se puede codificar en cualquiera de los canales disponibles:<br/>Y, y tamaño.</li> </ol> |   | 토 호 프 프 프 문 Q                                                                                                    |                                   | 5 0 |
| A)                                                                                                    | (1 pt) ¿Cuál es el mapeo óptimo de esos 3 canales para explorar la correlación entre riables 2 Justifica prevemente tu respuesta.                                                                                                    |   | 1.1. Son categoricos, ordinal, y cuantitat                                                                                           | vos. O                            |     |
| HL<br>Lii<br>co<br>koz                                                                                                    | ESPOSTA: Para el eje X. Y y el tamaño utilizar respectivamente<br>leExpectancy_2018, PIBperCapita_2018 y Population_2018 ya que de esta forma<br>nseguimos ver que cuadno mayor esperanza de vida mayor PIB podemos ver pero<br>s niveles de población no son muy grandes.                      |   | 1.2.<br>A) Mal redactado, no se entiende. C<br>B) 1                                                                                  | 1.1                               |     |

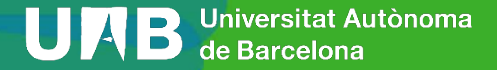

#### 4.7. Mostrar tasca examen i qualificació. Revisió

Posades les notes es tornen a mostrar les tasques d'examen per a que els alumnes vegin la nota i les retroaccions.

Revisions d'exàmens presencials o online connectant-se a l'Aula Moodle i mirant el formulari de correcció.

Exàmens guardats en la tasca Moodle. Es poden empaquetar en un fitxer ZIP i guardar-los en disc local.

No es generen fulls de paper d'examen ni de respostes que requereixin revisions presencials.

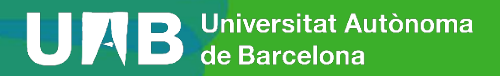
## 4.7. Mostrar tasca examen i qualificació. Revisió

## **Entrega Examen Primer Parcial - Model 1**

Oberta el dimarts, 11 abril 2023, 15:30 Venciment: dimarts, 11 abril 2023, 17:00

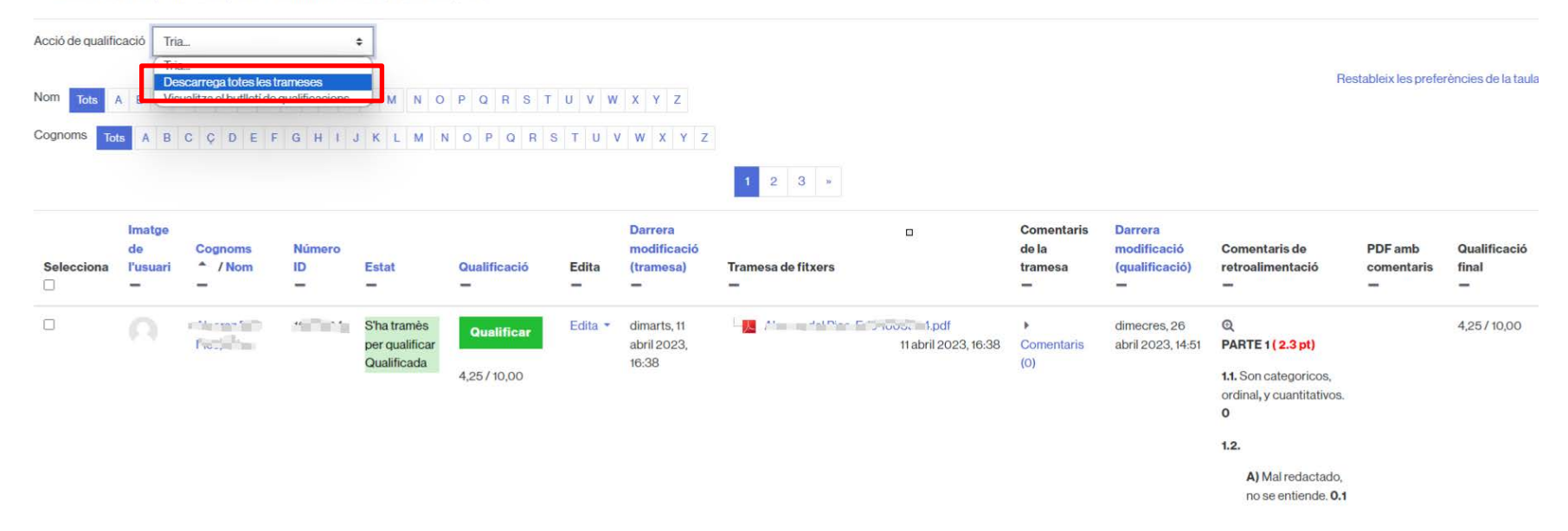

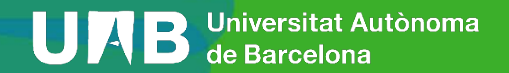

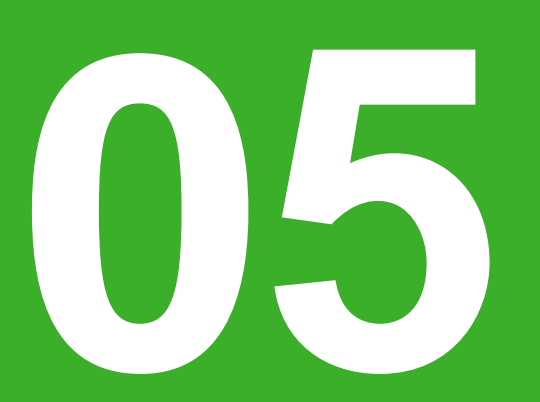

## Conclusions

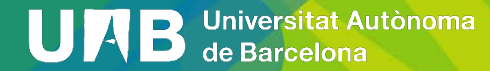

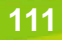

## **5. Conclusions**

- Moodle és un LMS (*Learning Management System*) amb moltes activitats i funcionalitats que poden aclaparar al docent al principi d'utilitzar-lo.
- Moodle té una gestió de grups altament flexible amb activitats relacionades (tasques, tallers, e-mails, etc.).
- Es troben a faltar eines grupals d'autoavaluació entre companys.

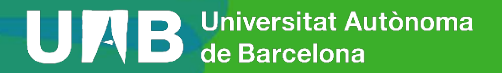

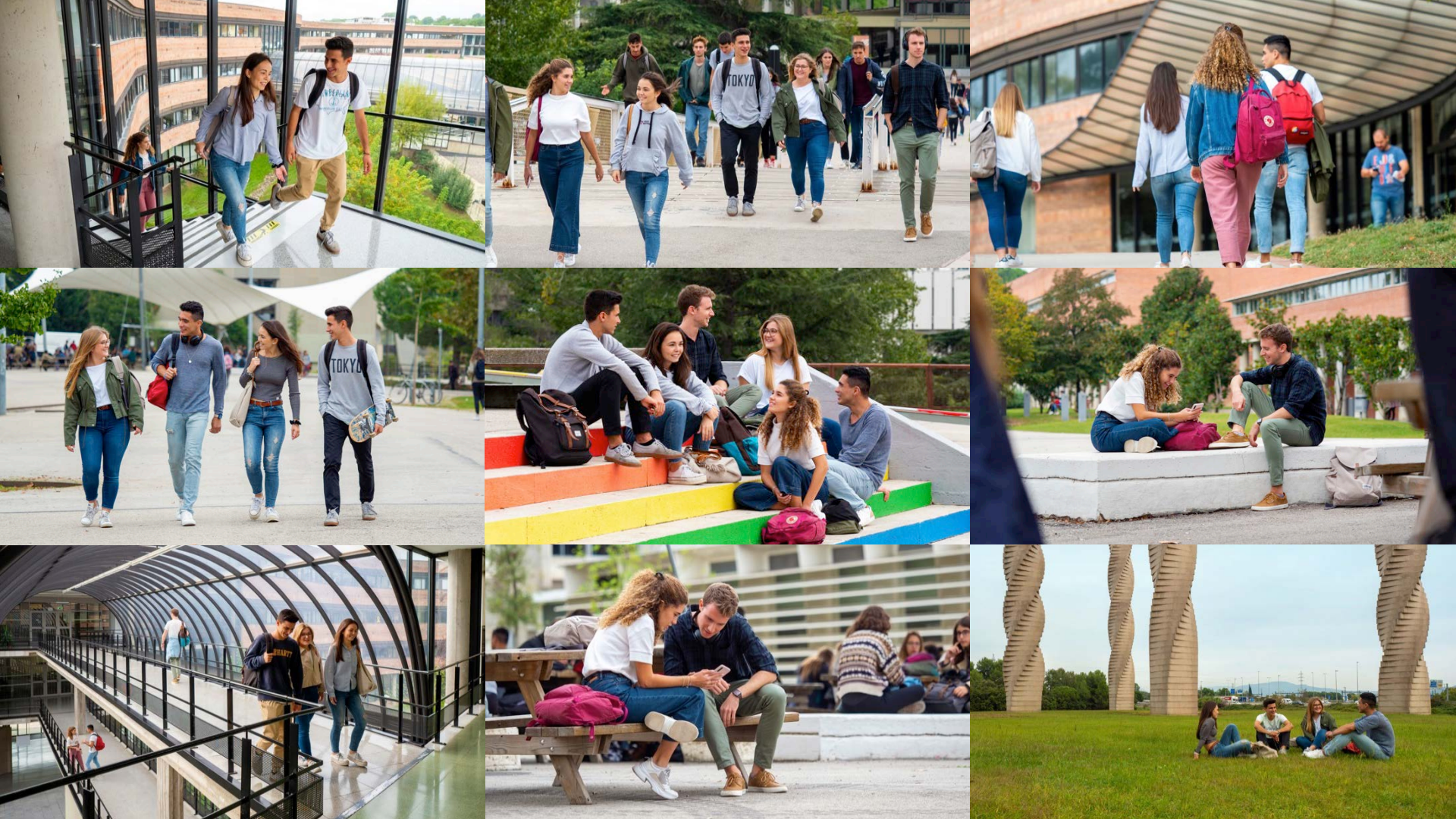